## **3070 Board Test Systems**

System Installation Manual (MS Windows Version)

June 2003

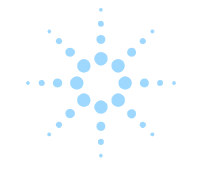

## **Agilent Technologies**

## Contents

## System Installation Manual (MS Windows Version)

E9970-90001 Rev. H 06/2003

## **1** MS Windows System Installation Procedure

| In this Chapter<br>Referenced Manuals                                                                                                    | 1-1<br>1-1                                           |
|----------------------------------------------------------------------------------------------------|------------------------------------------------------|
| Tools Required                                                                                                    |                                                      |
| Getting Started<br>Verify Site Preparation Complete<br>Check for Shipping Damage<br>Check the Shipment Against the Order Before Uncrating<br>Un-crate the System<br>Check the System and the Contents of all Crates and Boxes Against the Order | 1-3<br>1-3<br>1-3<br>1-3<br>1-3<br>1-3<br>1-3<br>1-3 |
| Setting Up the KVM and Support Arms.<br>Introduction.<br>Install the KVM and Support Arms.<br>Adjust the Support Arm Tension.<br>Setting Up the Strip Printer.                                                                                  |                                                      |
| Install the Strip Printer Tray                                                                                                    |                                                      |
| Preparing the Testhead<br>Install the Footswitch<br>Install the Probe and Probe Cradle<br>Install the Fixture Pull-Down Label Non-English Only<br>Attach the Site LAN Cable                                                                     | 1-18<br>1-18<br>1-19<br>1-19<br>1-20                 |
| Powering the PDU and Controller<br>Supply Power to the PDU<br>Switch on the Controller<br>Configuring the System to a Network<br>Logon as service3070 to Complete the Installation                                                              | 1-21<br>1-21<br>1-21<br>1-21<br>1-22<br>1-22         |

#### Table of Contents

| Installing a Support Bay and Instrument Rack               | 1-23             |
|------------------------------------------------------------|------------------|
| Introduction                                               | 1-23             |
| Install the Testhead Module Umbilical Cable(s) (307X Only) | 1-23             |
| Install the GPIB Cables (307X Only)                        | 1-24             |
| Setting-Up Other Hardware                                  | 1-27             |
| Install a Pay-Per-Use (PPU) Button Adapter                 | 1-27             |
| Setup the Testhead for Automation                          | 1-30             |
| Install AccessPlus Cables                                  | 1-32             |
| Enabling the Testhead                                      | 1-33             |
| Boot the Testhead                                          | 1-33             |
| Troubleshooting Testhead Boot                              | 1-33             |
| Check the System Config File                               | 1-34             |
| Verifying the Vacuum Subsystem                             | 1-36             |
| Introduction                                               | 1_36             |
| Install the Vacuum Manifold                                | 1-36             |
| Connect the Compressed Air                                 | 1-36             |
| Check the Vacuum Actuation System                          | 1-36             |
| Troubleshooting                                            | 1-37             |
| Verifying the Testhead                                     | 1_39             |
| Run AutoAdjust All                                         | 1_39             |
| Run Full Diagnostics                                       | 1-39             |
| Completing the Installation                                | 1 40             |
| Verify Strip Printer                                       | 1_40             |
| System Drinter / Diotter                                   | 1 40             |
| System Timer / Tiouer<br>Stabilize the Testhead            | 1_40             |
| Reinstall Covers                                           | 1_40             |
| Make System Recovery and Rackun Tapes                      | 1 40             |
| Turn System Administration Over to the Customer            | 1 40             |
| Fill Out the System Support Log                            | 1_/0             |
| Maintenance Records                                        | 1 - 40<br>1 - 11 |
| About ScanWorks                                            | 1-41             |
| Installation Billing Information                           | 1-41             |
| mownwith Dining mitrimuton                                 | 1                |

| In Case of Difficulty                                           |  |
|-----------------------------------------------------------------|--|
| Shipping Damage or Incorrect Shipment                           |  |
| Network, System Administration, or Test Server Help             |  |
| Optional Agilent Performance Port Actuator Control System (ACS) |  |
| Vacuum Subsystem                                                |  |
| Additional Resources                                            |  |

## **2** MS Windows System Installation Reference

| n this Chapter<br>Referenced Manuals                                     |            |
|--------------------------------------------------------------------------|------------|
| Introduction                                                             |            |
| ogging-On as service3070                                                 |            |
| Display the Logon Status from a Current Login                            |            |
| Logon as service3070 to Complete the Installation                        |            |
| The Root Directory Environment Variable                                  |            |
| Introduction                                                             |            |
| Determine the Value of the Root Directory Environment Variable           |            |
| Use of the Root Directory Environment Variable in a BT-BASIC Window      |            |
| Use of the Root Directory Environment Variable in a Korn Shell Window    |            |
| Use of the Root Directory Environment Variable in a DOS Command Prompt   | Window 2-6 |
| Directory Descriptions                                                   |            |
| diting Files                                                             |            |
| Front-Slashes versus Back-Slashes in Command Lines Containing File Paths |            |
| Use BT-BASIC                                                             |            |
| How to Edit the System Config File to Match the Testhead Configuration   |            |
| How to Resolve the Standard Config File from the System Config File      |            |
| 1S Windows Quick Reference                                               |            |
| T-BASIC Quick Reference                                                  |            |
| Corn Shell Quick Reference                                               |            |
| i and vi Editor Quick Reference                                          |            |

#### Table of Contents

| Codewords & Software License Keys                                               |              |
|---------------------------------------------------------------------------------|--------------|
| Introduction                                                                    |              |
| Installing Codewords & Software License Keys                                    |              |
| Verify Installed Codewords                                                      |              |
| Compile the Two Config Files                                                    |              |
| System Config File Specifics                                                    |              |
| Introduction                                                                    |              |
| Location of the System Config File                                              |              |
| Edit the System Config File                                                     |              |
| The "Official" and "Actual" System Config Files                                 |              |
| To Repair a Corrupt System Config File                                          |              |
| Descriptions of Some Statements in the System Config File                       |              |
| Standard Config File Specifics                                                  |              |
| Introduction                                                                    |              |
| Location of the Standard Config File                                            |              |
| The Board Config File                                                           |              |
| Standard Config File Syntax Similarities to and Differences from the System Con | fig File2-29 |
| Statements Allowed in the Standard, System, and Board Config Files              |              |
| Statements Allowed in the System Config File                                    |              |
| Descriptions of Some Statements in the Standard Config File                     |              |
| Compiling the System and Standard Config Files                                  |              |
| The bootptab File                                                               |              |
| Hardware Addresses                                                              |              |
| IP Addresses                                                                    |              |
| The hosts File                                                                  |              |
| Test Device Communication                                                       |              |
| Device Files                                                                    |              |
| Introduction                                                                    |              |
| Location of Device Files                                                        |              |
| If a DUT Power Supply is Replaced                                               |              |
| DUT Power Supply Device Files                                                   |              |
|                                                                                 |              |

| Vacuum Control                               |  |
|----------------------------------------------|--|
| Location of Vacuum Control Statements        |  |
| Vacuum Control Specifics                     |  |
| Rotating the Testhead                        |  |
| Testhead Cards                               |  |
| If Changing a ControlXT/XTP or System Card   |  |
| DUT Power Supplies                           |  |
| Voltage Ranges                               |  |
| DUT Power Supplies Allowed                   |  |
| Module Mappings                              |  |
| GPIB Addresses and Device Files              |  |
| Controller Cables and Devices                |  |
| X2000 Controller                             |  |
| X2100 Controller                             |  |
| IPC Controller                               |  |
| Private LAN and Serial Port MUX              |  |
| Introduction                                 |  |
| IP Addresses                                 |  |
| Hardware Addresses                           |  |
| Verify Communication to the Testhead         |  |
| Serial Port MUX                              |  |
| Troubleshooting LAN Port Connections         |  |
| Simple Solution                              |  |
| Setting the LAN Connection Properties        |  |
| Installing Drivers and Configuring LAN Ports |  |
| Installing the Graphics and LAN Drivers      |  |

1

## **MS Windows System Installation Procedure**

E9970-90001 Rev. H 06/2003

#### CAUTION

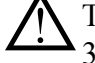

This system should only be installed by an Agilent 3070 service-trained customer engineer (CE).

Testhead boot conflicts may occur if this system is on a network with 3070 UNIX controllers with IP addresses other than in the 10.3.112.XX series. See **Configuring the System to a Network** on page 1-22 for more information.

#### In this Chapter...

- Tools Required, 1-2
- Getting Started, 1-3
- Setting Up the KVM and Support Arms, 1-5
- Setting Up the Strip Printer, 1-17
- Preparing the Testhead, 1-18
- Powering the PDU and Controller, 1-21
- Installing a Support Bay and Instrument Rack, 1-23
- Setting-Up Other Hardware, 1-27
- Enabling the Testhead, 1-33
- Verifying the Vacuum Subsystem, 1-36
- Verifying the Testhead, 1-39
- Completing the Installation, 1-40
- In Case of Difficulty, 1-42

#### **Referenced Manuals**

These manuals are referenced in this manual:

- Agilent 3070 Site Preparation Manual (E9900-90045).
- Administering Agilent 3070 MS Windows Systems.
- Agilent 3070 / 79000 Repair Manual.

#### CAUTION

Some customers change **Regional Options** on the controller to set **Your locale** to their geographic location. Is is alright to do this as long as you don't change **Decimal symbol**. The **Decimal symbol** must remain a period (.); it cannot be changed to a comma (,) or Board Consultant will damage testplans.

## **Tools Required**

These tools are needed in addition to the tools supplied with the system shipment:

- BNC-to-dual banana coaxial cable 11001-60001, for Diagnostics,
- BNC(F)-to-BNC(F) (barrel) connector 1250-0080, for Diagnostics,
- Pin Verification Fixture (PVF) for Diagnostics:
  - E3771B for one-module systems,
  - E4033B for one to four-module systems,
  - N4355A 2-Bank No-Wire Interface PVF (only required with No-Wire fixture,)
- T10 & T20 Torx drivers,
- #2 Phillips or Posi screwdriver,
- 1/4-inch flat blade screwdriver,
- 5- and 10-mm hex key wrenches,
- Diagonal-cutters to cut straps,
- Utility knife to open boxes,
- 7/16-inch and 9/16-inch, 3/8-inch square-drive sockets,
- 6-inch-long, 3/8-inch square-drive extension,
- $\blacksquare$  3/8-inch square-drive ratchet,
- Cordless drill 14.4 Volt, 3/8-inch drill / driver kit.

## **Getting Started**

### Verify Site Preparation Complete

Typically, the *Agilent 3070 Site Preparation Manual* (03066-90114) is delivered to the customer by an Agilent representative one month prior to system shipment. A copy can also be found included with the system shipment. From the site prep. manual:

- 1 View the customer's completed site preparation checklist.
- 2 Ask the customer for a copy of the system plan drawing or have them select the appropriate layout from Chapter 3.

## **Check for Shipping Damage**

If damage is found, contact Agilent's Manufacturing Test Business Unit, Order Administration:

- Inside the United States call (970) 679-2261.
- Outside the United States call (970) 679-3155.

## Check the Shipment Against the Order Before Uncrating

## **Un-crate the System**

Follow the un-crating instructions attached to the pallet ramp.

## Check the System and the Contents of all Crates and Boxes Against the Order

For 3070 systems, the label on the lower right corner of the rear of the testhead cradle identifies the module capacity as shown in Table 1-1.

#### Table 1-1 The testhead label identifies the module capacity

| Label Contains Text | Module Capacity |
|---------------------|-----------------|
| E9900               | 4               |
| E9998               | 2               |
| E9997               | 1               |

#### NOTE

Testheads with capacities for more than one module can be configured with fewer modules. Additional modules can be added later.

Check that:

- A support bay is included with four-module systems to hold DUT power supplies.
- The strip printer, tape cartridges, licenses, and documentation is included.
- The bag on the testhead includes:
  - A pod key,

- A probe cradle,
- Certificates of calibration,
- A Certificate of Hardware Address for the System Card, and
- Configuration printouts.
- The bag on the testhead cradle includes:
  - An Agilent 3070 Family Site Preparation Manual, (03066-90114)
  - Some tools,
  - A female quick-disconnect compressed air fitting, and
  - An Installation Kit 03066-69902 (it contains various tools and parts.)

# Setting Up the KVM and Support Arms

This section contains:

- Introduction, 1-5
- Install the KVM and Support Arms, 1-5
- Adjust the Support Arm Tension, 1-15

#### Introduction

The default location for the KVM (Keyboard, Video Monitor, Mouse) installation is on the right side of the testhead, when facing the testhead from the front.

The customer can be accommodated if a preference exists for having the KVM on the left side. To do this, the pod cover(s) must be removed, then the KVM wiring must be re-routed.

#### Install the KVM and Support Arms

Follow the instructions given in **Table 1-2**. Additionally, **Figure 1-2** on page 1-12 shows the right side installation detail, and **Figure 1-3** on page 1-13 shows the left side installation detail.

#### Table 1-2Install the KVM and support arms

| Task |                                | Step                                                                                                    |  |
|------|--------------------------------|----------------------------------------------------------------------------------------------------|--|
| 1    | Remove the two shipping bolts. | Do this so that the testhead can be rotated. <b>Figure 1-1</b> on page 1-11 shows the location of the shipping bolts. |  |

2 If the KVM will be installed on the left (non-default) side, follow the steps for this task. Otherwise, continue with Task 3.

#### CAUTION

Before rotating the testhead, remove all objects including the monitor and keyboard support arms from the rotational path of the testhead.

During rotation, should the testhead hit anything, damage could result.

#### CAUTION

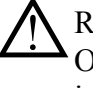

Remove the shipping bolts before attempting to rotate the testhead. Otherwise, damage can result. Shipping bolts can be stored for later use in the holes used by the testhead pallet shipping brackets.

#### Remove pod cover:

**a** If testhead connectors (BNC) are visible over a pod cover, rotate the testhead about 10 degrees to allow the pod cover to be removed.

Apply PDU power to activate the testhead rotation switch. See **Powering the PDU and Controller** on page 1-21.

- **b** Use a T20 Torx driver to remove the pod-cover screws and then remove the pod cover.
- **c** Remove power to the PDU if connected.

| Table 1-2 | Install the KVM and support arms | (continued) | ) |
|-----------|----------------------------------|-------------|---|
|-----------|----------------------------------|-------------|---|

| Task                               | Step                                                                                                    |
|------------------------------------|----------------------------------------------------------------------------------------------------|
| <b>3</b> Install the support arms: | CAUTION<br>Install the support arm T-piece to the front of the system. Damage may<br>occur during testhead rotation if the support arm T-piece is positioned to<br>the rear.                                     |
|                                    | <b>a</b> Open the pod door.                                                                                                    |
|                                    | <b>b</b> If present, pry the plastic square plug from the top of the mounting arm post.                                                                                                    |
|                                    | <b>c</b> Unpack the support arms and the monitor and keyboard trays.                                                                                                    |
|                                    | <b>d</b> Install the post of the support arm T-piece (E9900-10245), in the appropriate column.                                                                                                    |
|                                    | 1) If the pod door is in the way, remove it by lifting it up, then out. Replace it when done.                                                                                                    |
|                                    | <ol> <li>Secure the post using a 1/4-inch hex key wrench, two each cap screws<br/>(3030-1044), and lock washers (2190-0963). For 307X, 317X and 327X<br/>systems, use the top and middle screw holes.</li> </ol> |
|                                    | • Insert the 13-cm (5-inch) extension riser (E9900-10246), into the hole of the support arm T-piece that is farthest from the operator.                                                                          |
|                                    | <b>f</b> If needed, install the square plastic cap in the top of the unused support arm column.                                                                                                    |

| Task |                            | Step |                                                                                                    |
|------|----------------------------|------|----------------------------------------------------------------------------------------------------|
| 4    | Install the keyboard tray: | a    | Insert the keyboard support arm E9900-10248, in the hole in the support arm T-piece.                                                                                 |
|      |                            | b    | Install the keyboard tray E9900-10247, on the keyboard support arm using a Phillips or Posi screwdriver and four flat-head screws, 3030-0219, in the end of the arm: |
|      |                            |      | <ul> <li>Choose one of the center sets of holes for mounting. Other mounting hole<br/>sets can be selected at the customer's request.</li> </ul>                     |
|      |                            |      | <ul> <li>Install the keyboard tray so that the tilt adjuster knob can be adjusted<br/>from the front of the keyboard.</li> </ul>                                     |
| 5    | Position the KVM:          | а    | Unpack the keyboard and mouse and place them on the keyboard tray.                                                                                                   |
|      |                            | b    | Place the plastic keyboard overlay on the keyboard.                                                                                                    |
|      |                            | С    | Install the monitor support arm.                                                                                                    |
|      |                            | d    | Install the monitor tray on the support arm.                                                                                                    |
|      |                            | е    | Unpack the video monitor, then mount it on the support arm with its included screws.                                                                                 |
|      |                            | f    | Locate the mouse and mouse pad, then place them on the keyboard tray.                                                                                                |

 Table 1-2
 Install the KVM and support arms (continued)

#### Table 1-2 Install the KVM and support arms (continued)

| Task                           | Step                                                            |
|--------------------------------|-----------------------------------------------------------------|
| <b>6</b> Route the KVM cables: | CAUTION                                                         |
|                                | If the KVM cables are not routed with enough slack, they can be |

If the KVM cables are not routed with enough slack, they can be damaged when the support arms are adjusted. **Figure 1-4** on page 1-14 describes this further.

#### NOTE

The keyboard and mouse is shipped with long enough cables to accommodate installation on the left side. They are folded back on themselves in the testhead cable trough (identified in **Figure 1-1** on page 1-11).

For 307X and 317X systems, a second video monitor cable is pre-installed to accommodate KVM installation on the left side.

For 327X systems, the existing video monitor cable is long enough to reach to the left side. Re-route it through the testhead cable troughs. Cut cable ties inside the pod, if necessary.

It may be necessary to obtain a 8120-1763 power cord extension cable to connect power from the PDU to the video monitor. Route the power cable through the testhead cable trough.

• Route the KVM cables through the support arm cable troughs.

| Task |                                                                                                    | Step                                                                                                    |  |  |  |  |  |  |
|------|----------------------------------------------------------------------------------------------------|----------------------------------------------------------------------------------------------------|--|--|--|--|--|--|
| 7    | Connect the KVM cables:                                                                                                | <b>NOTE</b><br>The USB connectors on (the left side of) the video monitor are not used.                                                                                                    |  |  |  |  |  |  |
|      |                                                                                                    | <ul> <li>a Remove the cover from the rear of the video monitor, then connect the power and signal cables.</li> <li>b Replace the rear cover.</li> <li>c Connect the keyboard and mouse cables.</li> </ul> |  |  |  |  |  |  |
| 8    | Install the barcode scanner cables:                                                                                    | <ul><li>a Insert the bar code scanner cable between the keyboard cable and the keyboard extension cable.</li><li>b Route the bar code scanner cables through the support arm cable troughs.</li></ul>     |  |  |  |  |  |  |
|      | Perform this task only if<br>installing an optional<br>barcode scanner.<br>Otherwise, continue<br>with <b>Task 9</b> . |                                                                                                    |  |  |  |  |  |  |
| 9    | Tidy and secure all cables.                                                                                            | Use new cable ties where necessary.                                                                                                    |  |  |  |  |  |  |
| 10   | Replace pod cover and door.                                                                                            | Re-install the pod door and use a T20 Torx driver to replace the pod cover screws.                                                                                                    |  |  |  |  |  |  |

 Table 1-2
 Install the KVM and support arms (continued)

Chapter 1: MS Windows System Installation Procedure: Setting Up the KVM and Support Arms

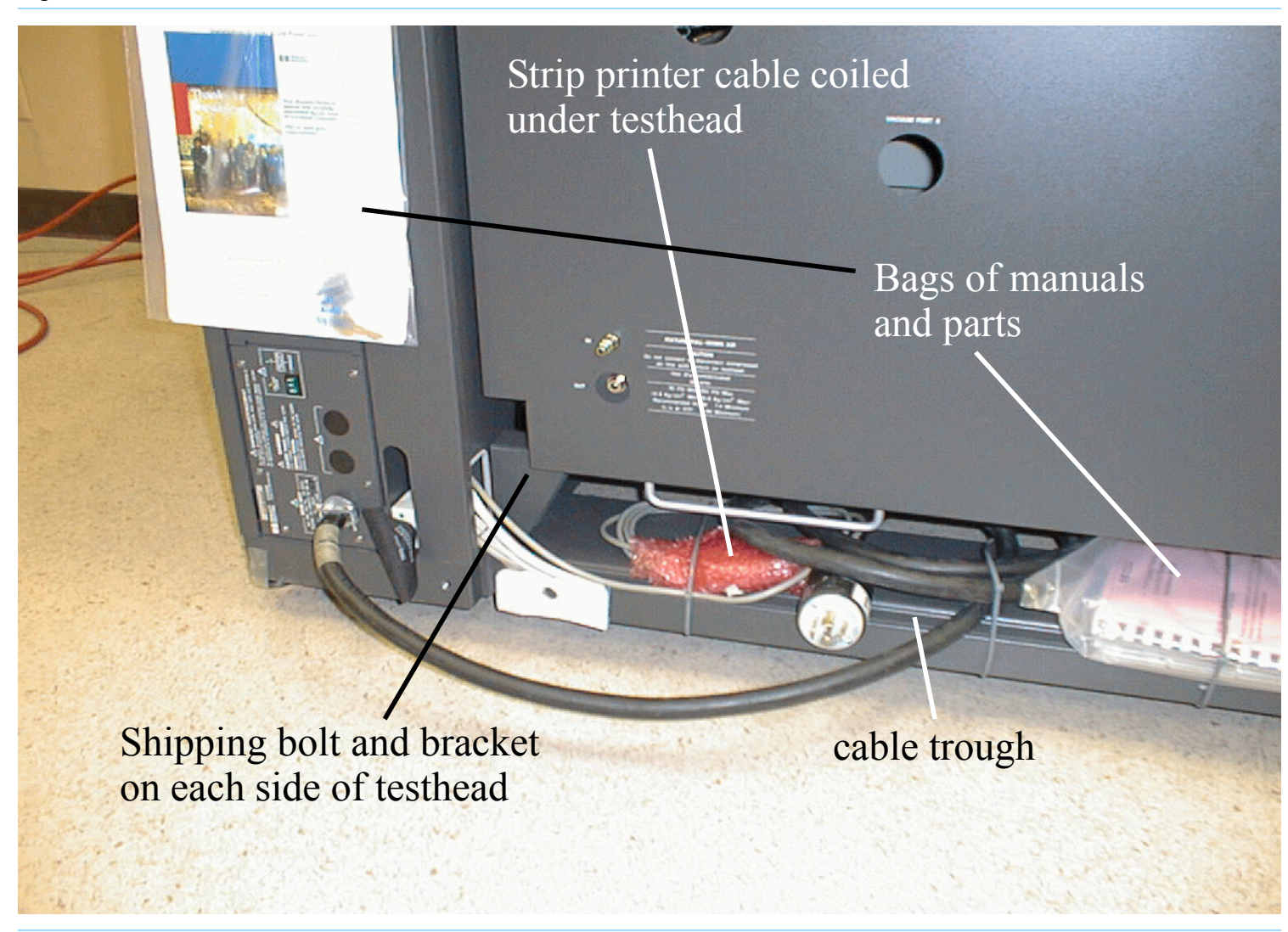

Figure 1-1 Rear of testhead

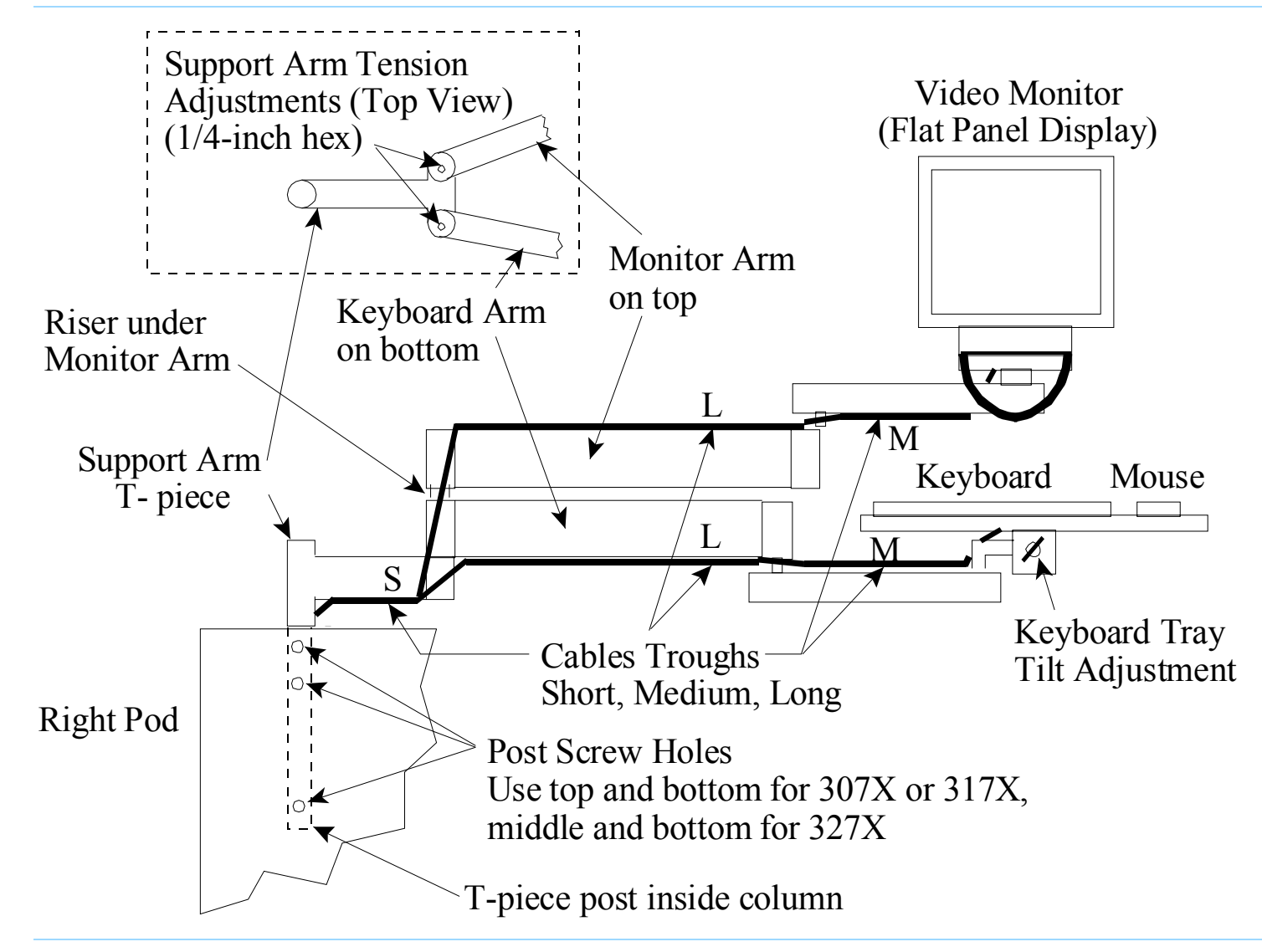

**Figure 1-2** KVM and support arm detail for the right side of the testhead

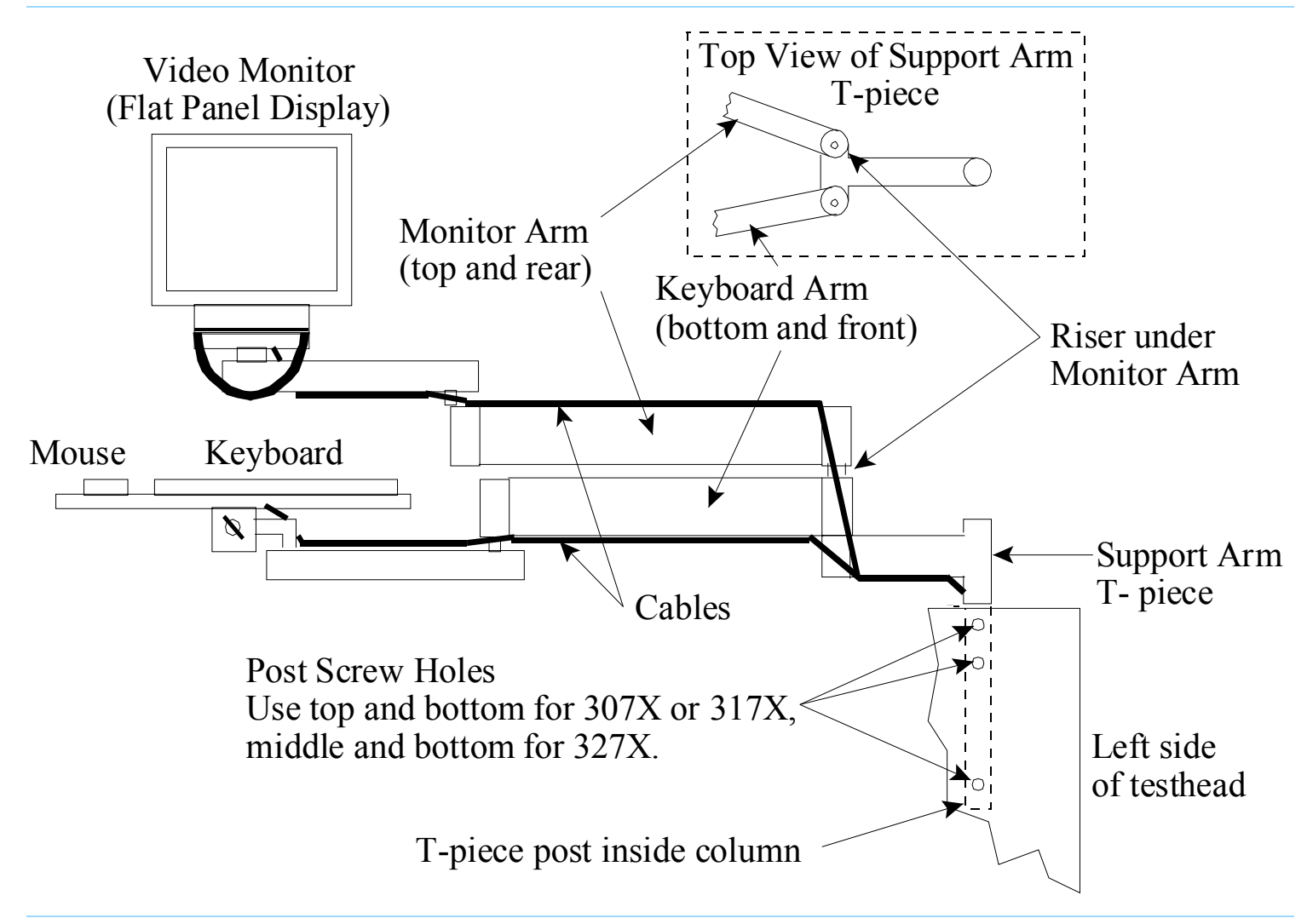

Figure 1-3 KVM and support arm detail for the left side of the testhead

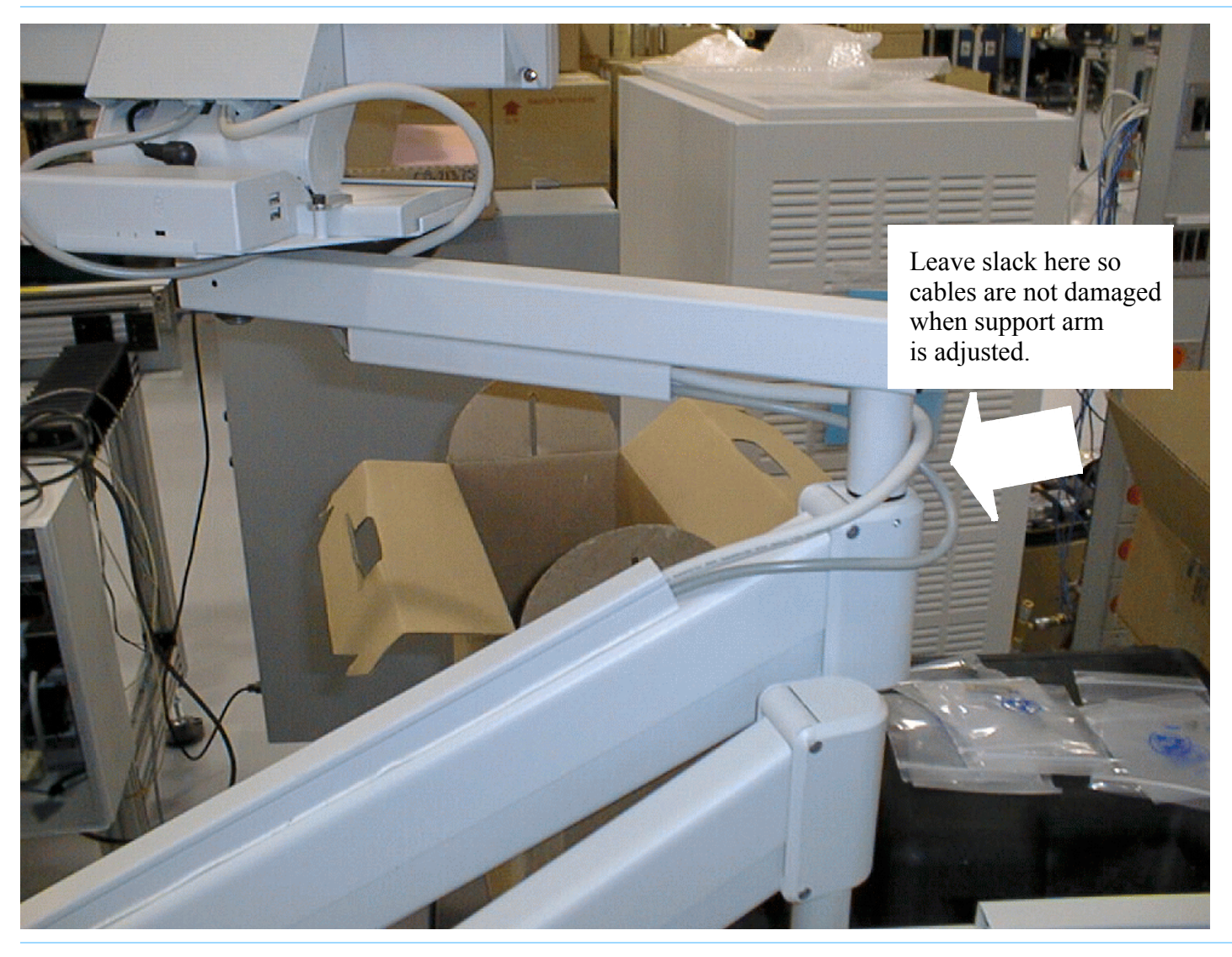

Figure 1-4Allow enough slack when routing cables

## Adjust the Support Arm Tension

There are two types of support arm tension adjustments: vertical and horizontal.

#### Table 1-3Adjust the support arms

Use **Table 1-3** on page 1-15 and **Figure 1-5** on page 1-16 to adjust the support arm tension.

| Task |                                            | Step |                                                                                                    |  |  |  |  |  |
|------|--------------------------------------------|------|----------------------------------------------------------------------------------------------------|--|--|--|--|--|
| 1    | Adjust the support arm vertical tension:   |      | Use a 1/4-inch hex key wrench to adjust the monitor and keyboard support arm vertical tension adjustment screws: |  |  |  |  |  |
|      |                                            |      | Turn the screw clockwise to make the arm tension harder, and counterclockwise to make the arm tension easier.    |  |  |  |  |  |
|      |                                            |      | These screws are approximately 48 turns stop-to-stop.                                                            |  |  |  |  |  |
| 2    | Adjust the support arm horizontal tension: | •    | Use a 3/32-inch hex key wrench to adjust the joints in the support arms to a firm but movable tension.           |  |  |  |  |  |

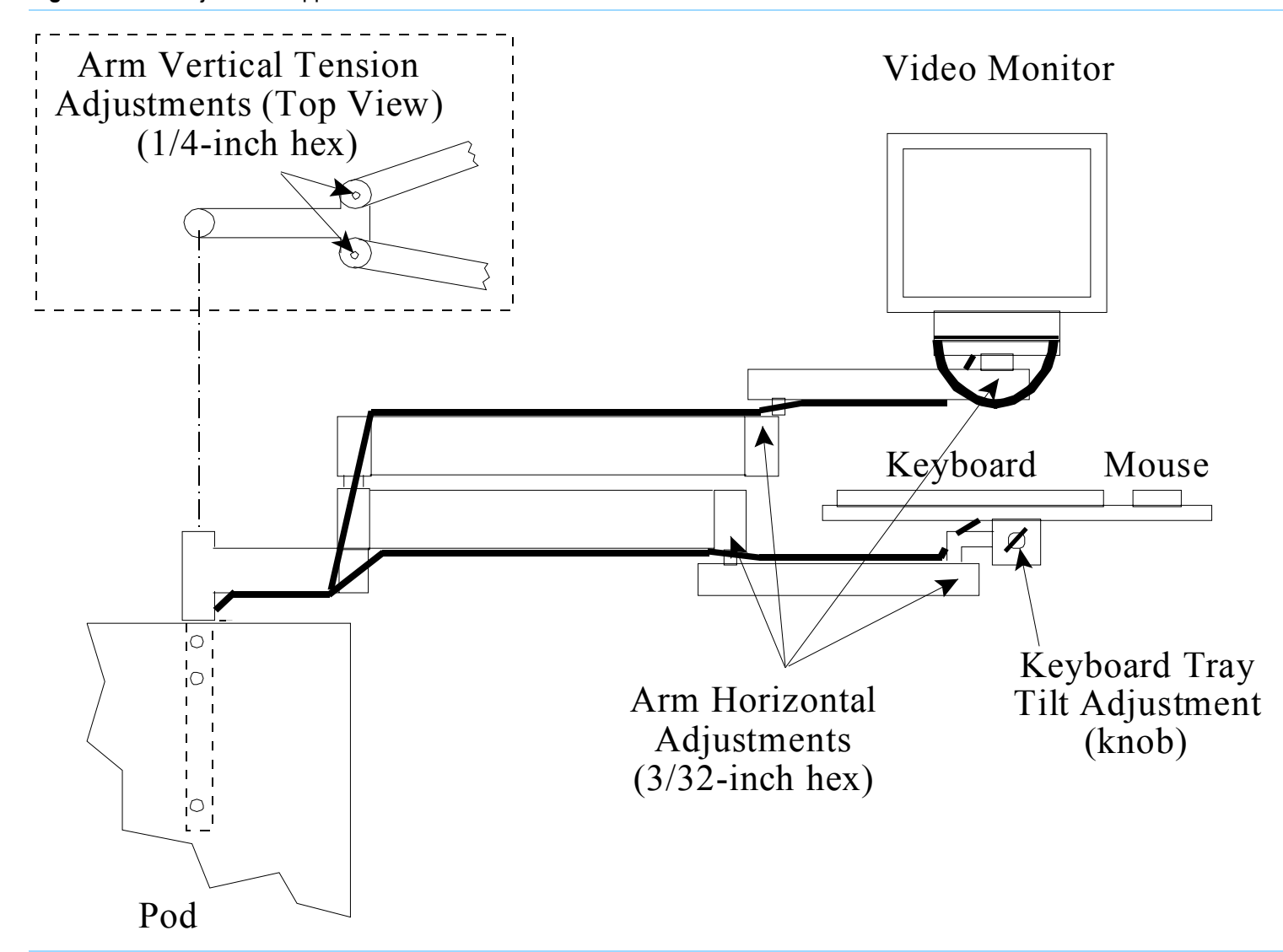

Figure 1-5 Adjust the support arms

## Setting Up the Strip Printer

This section contains:

- Install the Strip Printer Tray, 1-17
- Install the Strip Printer, 1-17

#### Install the Strip Printer Tray

Unpack the strip printer tray and install it in the testhead column opposite the monitor and keyboard.

A plastic cover may need to be pried out of the top of the column first.

#### **Install the Strip Printer**

- **1** Unpack the strip printer and place it on the strip printer tray.
- **2** Connect the pre-routed power and data cables.

#### NOTE

To install the strip printer on the left side, re-route the power and data cables through the testhead cable trough.

## Preparing the Testhead

#### This section contains:

- Install the Footswitch, 1-18
- Install the Probe and Probe Cradle, 1-19
- Install the Fixture Pull-Down Label -- Non-English Only, 1-19
- Attach the Site LAN Cable, 1-20

#### Install the Footswitch

#### NOTE

With software revision 3070 05.20p and later, the footswitch **must** be connected to the system. The footswitch must be pressed to lock fixtures on the testhead.

1 Locate the footswitch and cable that are coiled on the front of the testhead cradle.

See Figure 1-6 for locations.

**2** Unpack the footswitch and place it on the floor in front of the testhead.

#### Figure 1-6 Location of the footswitch and leveling foot

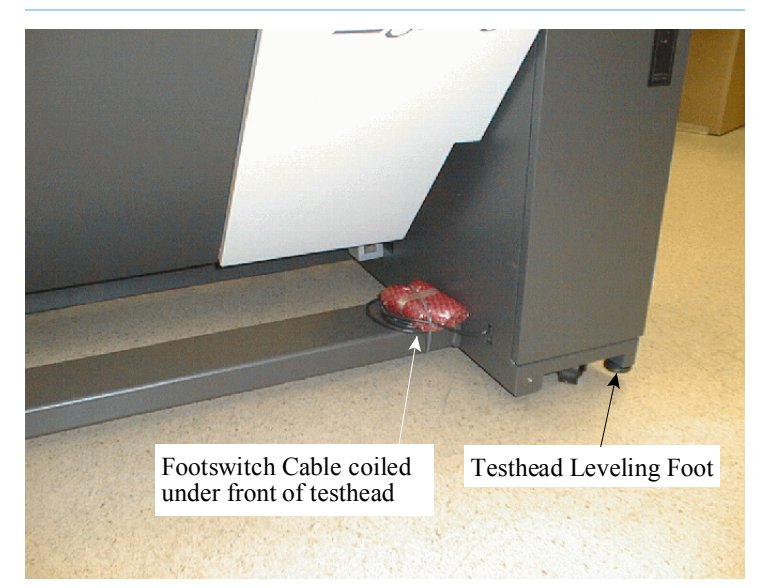

## Install the Probe and Probe Cradle

The probe cradle (Figure 1-7) is located on the pod cover of the testhead as shipped from the factory. If the customer wants the probe in a different location, an extra strip of sticky-backed hook-and-loop fastener is provided with the system so you can re-locate the probe cradle

### WARNING

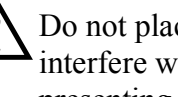

Do not place the probe cradle where it could interfere with an overhanging test fixture, thereby presenting a pinch hazard between the fixture and the probe cradle.

Do not place the probe cradle where it could interfere with testhead rotation

- 1 Peel the backing paper off the hook-and-loop fastener and affix the fastener where the customer wants it (see the Warning above).
- **2** Move the probe cradle to the new location:
  - **a** Rotate the cradle sideways to separate the fastener.
  - **b** Press the probe cradle firmly onto the hook-and-loop fastener you just installed.
- **3** Unpack the probe and insert it in the probe cradle.

#### Figure 1-7 Probe cradle (E9900-66400)

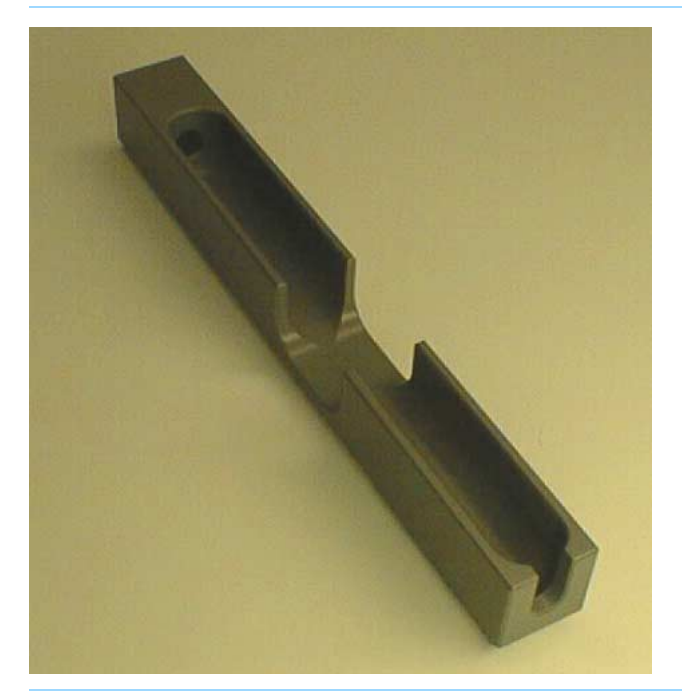

## Install the Fixture Pull-Down Label -- Non-English Only

If installing the system in an English-speaking country, skip this step.

- 1 Locate the Fixture Pull-down Air Labels (E9900-84316).
- 2 Choose the label that is of the correct language for the location and apply it over the English text that is silk-screened on the rear of the testhead near the compressed air connectors.

## Attach the Site LAN Cable

Complete this instruction only if the system will be connected to a network.

• Connect the RJ45 plug from the site Ethertwist LAN cable to the RJ45 coupler at the rear of the pod.

#### NOTE

An RJ45 coupler should be visible from the rear of the controller's pod. It should not be necessary to remove the pod cover to attach the site LAN cable.

# Powering the PDU and Controller

This section contains:

- Supply Power to the PDU, 1-21
- Switch on the Controller, 1-21
- Configuring the System to a Network, 1-22
- Logon as service3070 to Complete the Installation, 1-22

### Supply Power to the PDU

#### CAUTION

Disconnect testhead power before connecting or disconnected testhead cables. Otherwise, damage can result.

1 Connect the PDU power cable to the power source:

Instructions for connecting power are given in the *Agilent 3070 / 79000 Family Site Preparation Manual 03066-90114*, which is shipped in print with the system.

#### NOTE

The PDU is not serviceable; if it is defective, it must be replaced.

#### WARNING

DO NOT open the PDU for any reason. Voltages capable of causing injury or death are present inside the PDU, even with the switches off.

#### 2 Switch on the Mains Disconnect Switch:

The PDU has two switches, both of which are accessible from the rear of the pod:

- One is the green Switched Circuits Enabled rocker switch that enables power to the testhead – DO NOT switch this one on yet.
- The other is the large, red rotary Mains Disconnect Switch that enables power to the PDU outlets, video monitor, and system controller – switch only this one on now.

### Switch on the Controller

- **1** Switch on the video monitor.
- **2** Open the pod door and switch on the controller.

#### NOTE

A line of random characters may be printed on the strip printer. This is normal and should be ignored.

#### NOTE

If the MS Windows registration key is needed, it can be found on the testhead controller after removing the pod cover.

## Configuring the System to a Network

This is usually done with the assistance of the site network administrator and the Agilent systems engineer (SE). Either:

- Configure the network now OR
- Close the configuration window(s), and configure the system to a network later.

Instructions for configuring the system to a network can be found in *Administering Agilent 3070 MS Windows Systems* (shipped in paper with the system).

#### NOTE

If you are setting up a network with other UNIXbased 3070 systems, be aware that the IP address of 3070 UNIX systems changed from the HP 15.3.112.XX series to the Agilent 10.3.112.XX series. This occurred with the 3070 UNIX software release B.03.80.

## Logon as service3070 to Complete the Installation

If it should be necessary to change the logon:

- 1 Press together <**CTRL**> <**Alt**> <**Delete**>.
- 2 Click Log Off.

Wait for the log off, then follow the on-screen instructions to log back on.

- **3** Enter the logon information:
  - Logon Name = service3070
  - Default Password = service

Installing a Support Bay and Instrument Rack

This section contains:

- Introduction, 1-23
- Install the Testhead Module Umbilical Cable(s) (307X Only), 1-23
- Install the GPIB Cables (307X Only), 1-24

#### Introduction

Complete instructions in this section if installing a support bay or instrument rack.

If an instrument rack is included containing instruments requiring GPIB control, see **Install the GPIB Cables** (307X Only) on page 1-24.

#### CAUTION

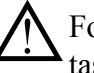

Follow proper ESD precautions while performing tasks in this section.

Remove power to the testhead by powering-off the PDU to prevent electrical damage when connecting cables.

# Install the Testhead Module Umbilical Cable(s) (307X Only)

#### NOTE

Umbilical cables consist of DUT power supply wires, a ground wire, coaxial functional port wires, and PDU branch control wires.

One umbilical cable is used per testhead module.

Route each umbilical cable directly through the door of the respective testhead module (cabling no longer passes through a cable clamp panel in the testhead).

Reference Figure 1-8 on page 1-25 for these steps:

1 Apply PDU power, rotate the testhead to the service position, then remove PDU power.

#### CAUTION

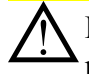

Remove the shipping bolts before attempting to rotate the testhead. Otherwise, damage can result.

Before rotating the testhead, remove all objects, including the monitor / keyboard support arms, from the rotational path. Damage could result if the testhead hits anything during rotation.

2 Remove the testhead module door locking bracket.

- **3** Locate the two access plates on a testhead module door.
- **4** Use a T20 Torx driver to loosen the plate covering the smaller hole then turn the plate around to expose the hole.

#### NOTE

The smaller hole is for the umbilical cable; the larger hole is for the optional AccessPlus cables.

**5** With the testhead module door open, connect all umbilical cable DUT power supply connectors to the ASRU Card.

See **Figure 1-14** on page 1-32 for the ASRU card connectors.

- 6 Connect the ground wire to the ground lug on the side wall of the testhead module.
- 7 Connect both of the white coaxial cables to the functional ports on the ASRU card. See Figure 1-14 on page 1-32 for the ASRU card connectors.

## Install the GPIB Cables (307X Only)

• Route the GPIB cable from the support bay, and connect the GPIB cable plug to the controller's GPIB card port.

### CAUTION

If multiple racks or bays are installed containing equipment needing GPIB control, connect the GPIB cabling as shown in **Figure 1-9** on page 1-26.

If the cable connections fork, GPIB errors may occur.

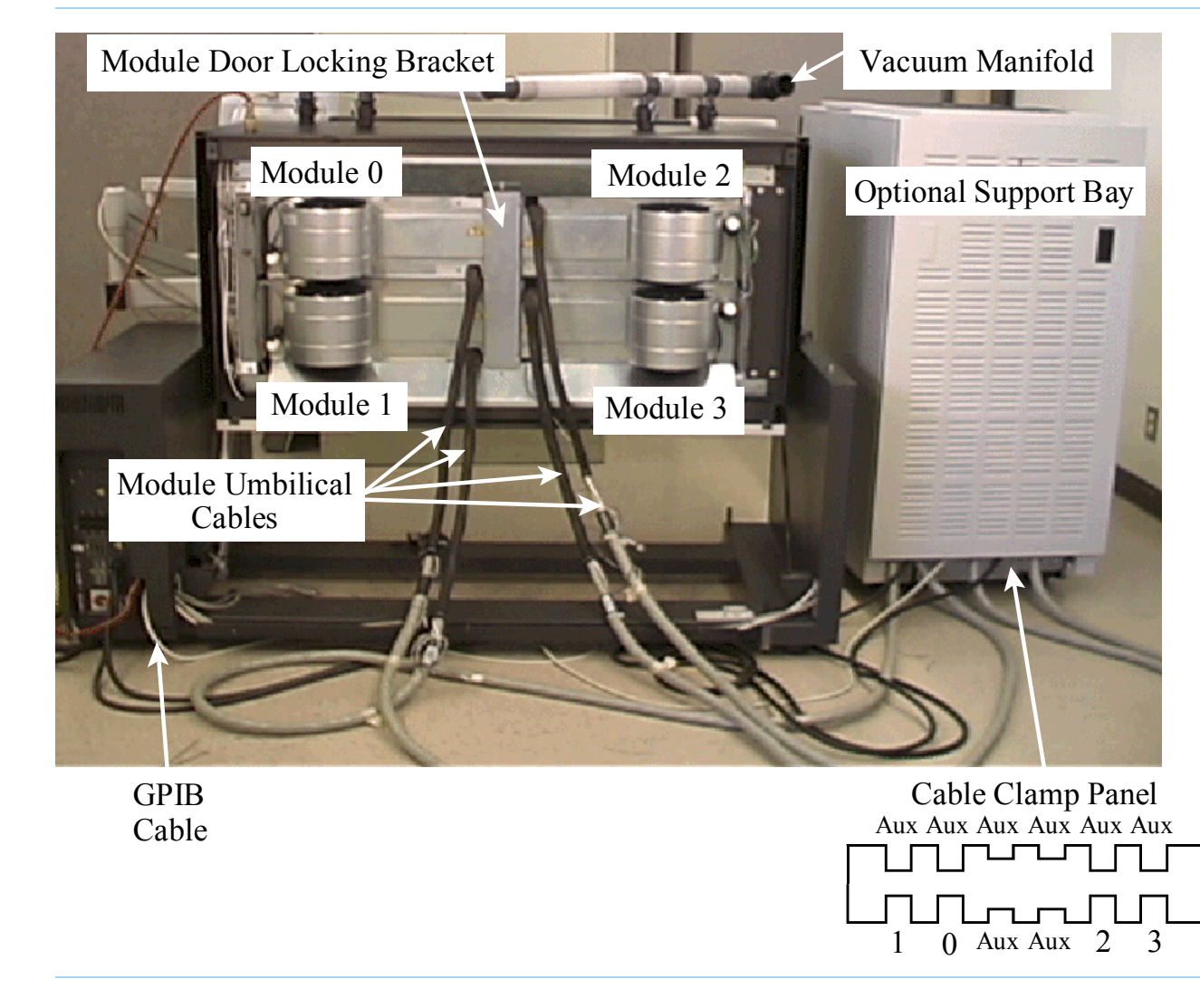

**Figure 1-8** Cable the testhead to the support bay

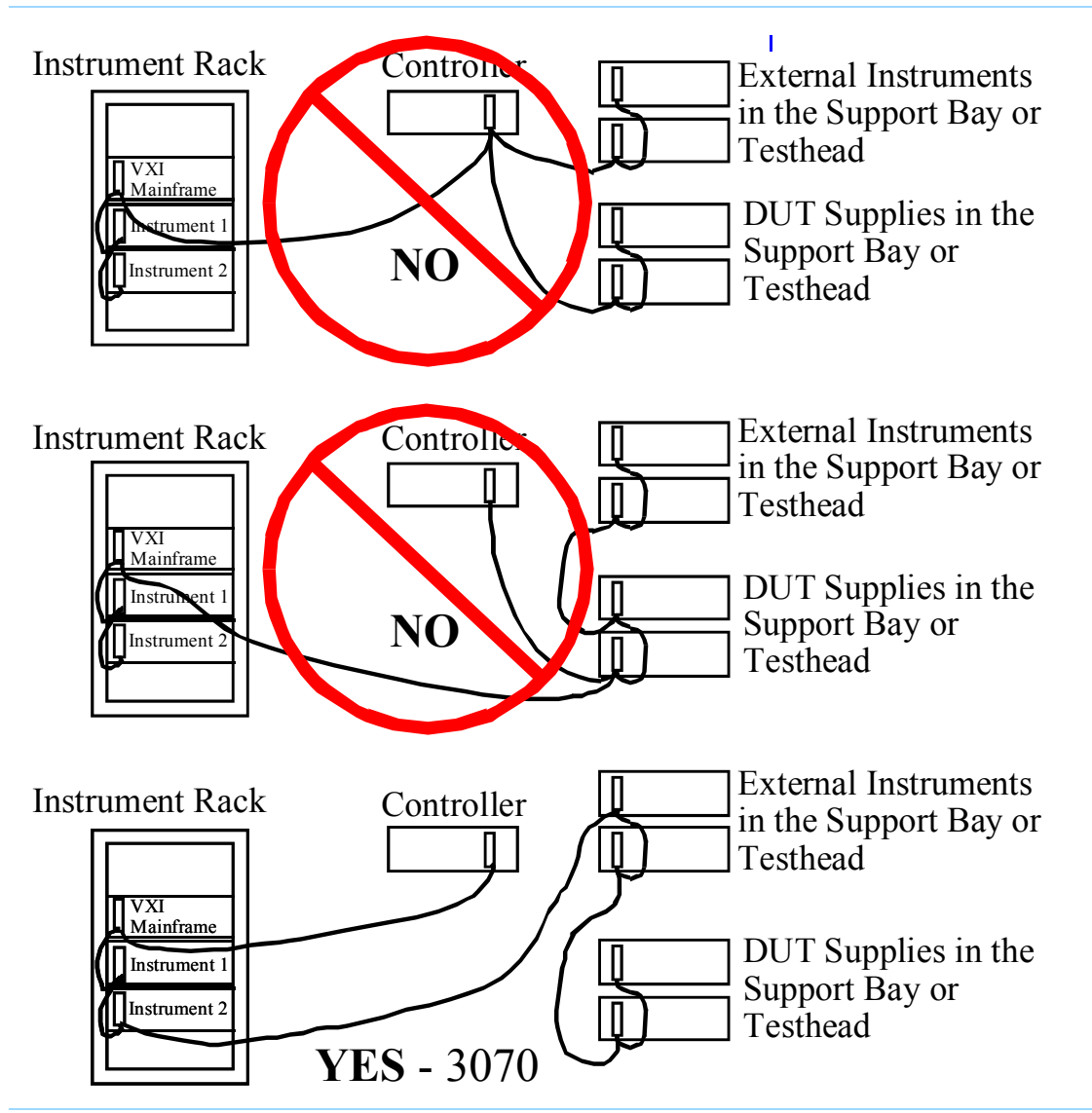

Figure 1-9 GPIB cables to an instrument rack, support bay, and controller. DO NOT allow the GPIB cabling to fork

# Setting-Up Other Hardware

This section contains:

- Install a Pay-Per-Use (PPU) Button Adapter, 1-27
- Setup the Testhead for Automation, 1-30
- Install AccessPlus Cables, 1-32

#### Install a Pay-Per-Use (PPU) Button Adapter

If installing a PPU system, and the controller has been moved from its original location, reinstall the button hardware in the same pod as the controller:

- Mount the Dual Button Holder (with cable) on the bottom hinge of the controller pod as shown in Figure 1-10 on page 1-28.
- **2** Plug the Dual Button Holder cable into the PPU Button Adapter, and plug the adapter into the Com1 port on the controller.

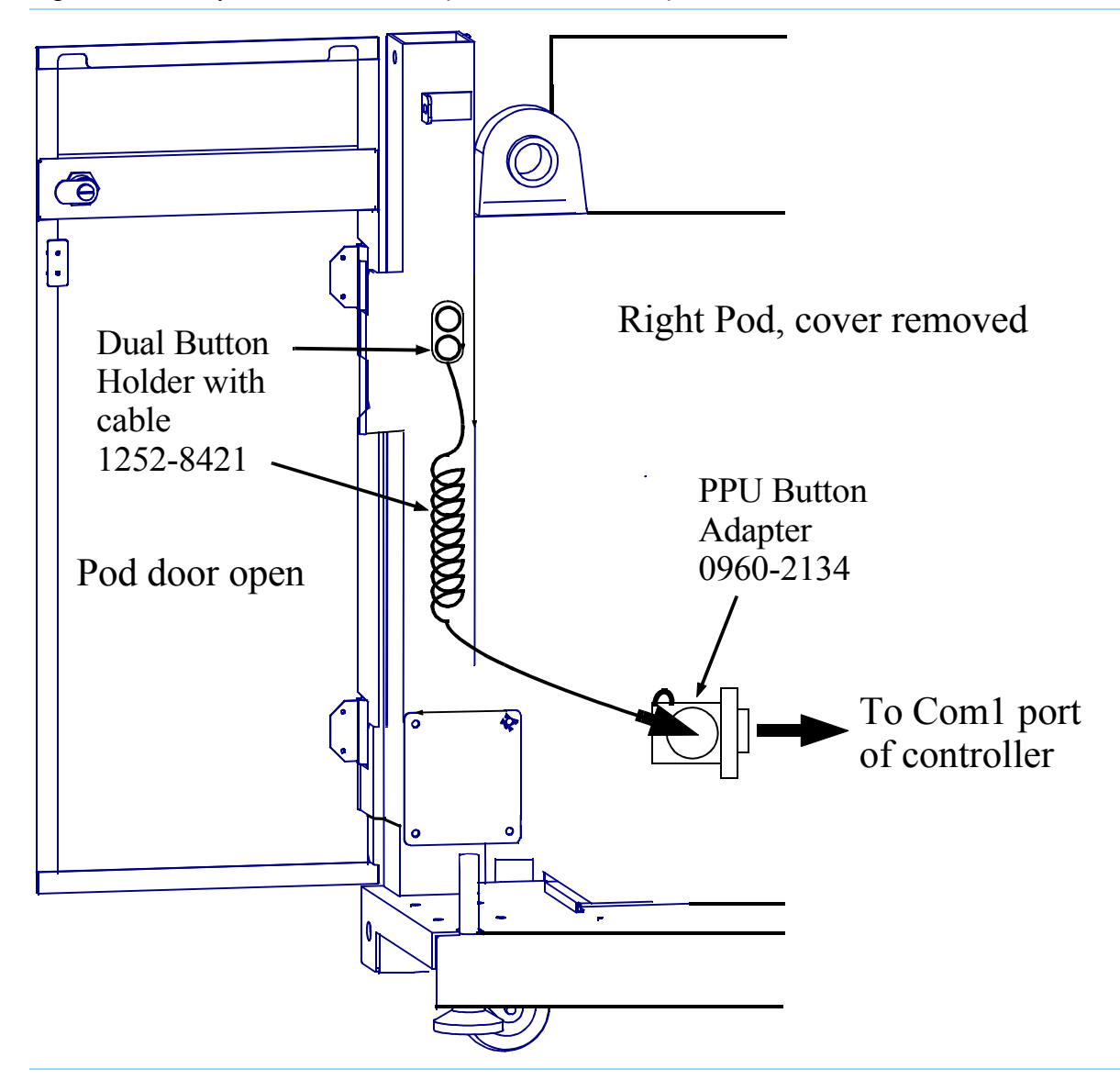

Figure 1-10 Pay-Per-Use button adapter hardware in the pod

### Installing and Removing Test Credit Buttons

E3995A test credit button(s) are installed as shown in **Figure 1-11**. One 50k test credit button is included with the PPU system. It is packaged in a 3-inch by 1.5-inch box inside a plastic bag containing installation instructions.

Test credit buttons may be inserted while the system is running. To insert a button, grasp it with the flange or labeled side up. Push the button firmly into one of the

Figure 1-11 Installing PPU buttons

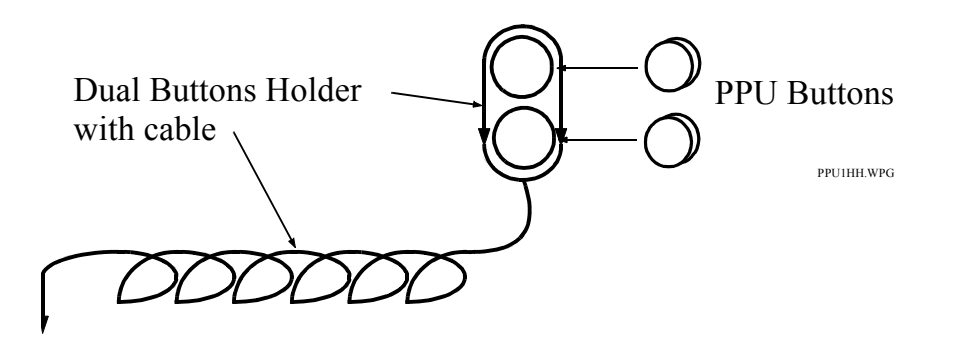

## Verifying the Test Credit Buttons

From a 3070service logon, run a report that tests the test credit buttons:

Click Start > Programs > Agilent 3070 > PPU Report?

A report similar to the one shown in **Figure 1-12** on page 1-30 will be displayed in a new window.

Verify that the button label and the button balance are correct for the number of buttons installed.<sup>1</sup> Buttons are identified by the button label number on the button.

1 The E3994A 10k Test Credit Button may also be used and would indicate 10,000 credits.

ports of the button holder. Save the packaging material until you are certain that the button is working correctly.

To remove a test credit button, grasp the button by its flange and pull it straight out of the button holder. To remove the button holder cable from the button adapter, deflect one of the retaining latches with your fingernail, a pen, or similar instrument. The button connector will pop up for removal.

Figure 1-12 PPU report

| File Actions Update ReportHelp                                        |                                                                     |           |              |        |         |     |      |        |               |  |  |  |  |
|-----------------------------------------------------------------------|---------------------------------------------------------------------|-----------|--------------|--------|---------|-----|------|--------|---------------|--|--|--|--|
| Credit Button and Board History Data valid as of: 10/19/94 - 11:36:59 |                                                                     |           |              |        |         |     |      |        |               |  |  |  |  |
| Credit                                                                | Test Time Remaining Per Credit Button<br>Based On Selected Criteria |           |              |        |         |     |      |        |               |  |  |  |  |
| Button Label                                                          | Buttor                                                              | n Balance |              |        | Hou     | rs  | Minu | utes   |               |  |  |  |  |
| d4 b1 ea                                                              | 9                                                                   | 727       |              |        |         |     |      | _      |               |  |  |  |  |
| 5e 52 5b                                                              | 5                                                                   | 0000      |              |        |         |     |      |        |               |  |  |  |  |
|                                                                       |                                                                     |           |              |        |         |     |      |        |               |  |  |  |  |
| Total:                                                                | 5                                                                   | 9727      |              |        |         |     |      |        |               |  |  |  |  |
|                                                                       |                                                                     | Individ   | dual Board H | listor | у       |     |      |        |               |  |  |  |  |
| Board ID                                                              | Start                                                               | Last      | Level        | Speed  | l Nodes | STC | POTS | Rate   | Credits       |  |  |  |  |
| test_board0                                                           | 09/01/94                                                            | 09/15/94  | powered      | 6      | 900     | N   | 0    | 4.00   | 293 🗧         |  |  |  |  |
| test_board2                                                           | 09/10/94                                                            | 09/15/94  | combination  | nal 6  | 900     | Ν   | 0    | 4.00   | Е             |  |  |  |  |
| test_boardbar                                                         | 09/11/94                                                            | 09/15/94  | in-circuit   | 12     | 1900    | У   | 0    | 8.00   | 133           |  |  |  |  |
| maxboardname123456                                                    | 07/01/93                                                            | 09/16/94  | combination  | nal 20 | 5200    | Y   | 8    | 125.00 | <u>999999</u> |  |  |  |  |
| report_board1                                                         | 07/01/93                                                            | 09/15/94  | in-circuit   | 6      | 1200    | N_  | 0    | 4.00   | 32            |  |  |  |  |
| report_board2                                                         | 09/01/94                                                            | 09/11/94  | powered      | 12     | 1600    | N   | 0    | 6.00   | 5             |  |  |  |  |
| report_board3                                                         | 09/15/94                                                            | 09/16/94  | powered      | 12     | 1750    | N   | 0    | 6.00   | 3             |  |  |  |  |

### Setup the Testhead for Automation

If a piece of automation equipment is being installed on top of the testhead:

- **1** Shut down the testhead.
- **2** Rotate the testhead to the normal position, then install the shipping bolts to keep it from being rotated

(see **Figure 1-1** on page 1-11 for shipping bolt locations).

3 Screw the testhead leveling feet down to the floor to stabilize the testhead (see Figure 1-6 on page 1-18). Also install floor brackets to keep the testhead stable. If you don't have a floor bracket kit, order Agilent 44990-63221. Installation instructions accompany the kit.
- **4** Use a 5-millimeter hex key wrench to remove the safety shroud from around the testhead's pin field.
- 5 After installing the automation equipment on the testhead, reach under the testhead and disconnect the plug from the Auxiliary connector (J3) on the System Card (Figure 1-13).

### Figure 1-13 Connecting the EMO cable

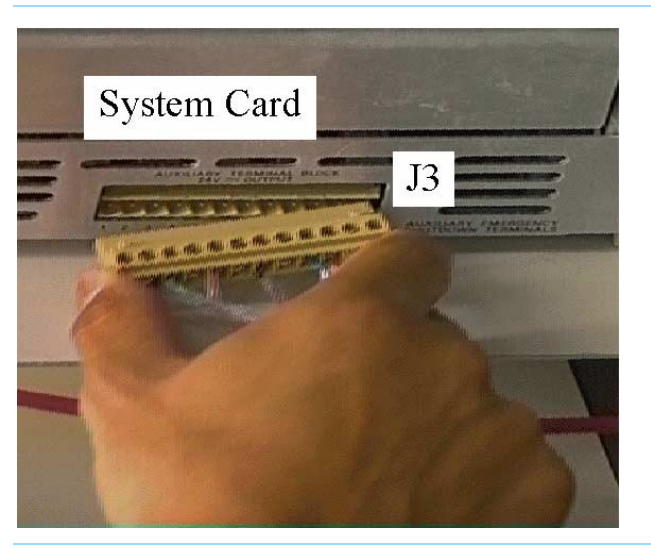

6 Remove the jumper from terminals 11 and 12 on the plug and connect the Emergency Shutdown (EMO) switch on the automation equipment to pins 11 and 12 on the plug. Then reinstall the plug on the System Card.

### WARNING

- DO NOT operate the system without an EMO switch properly wired and accessible to the operator. Failure to provide EMO capability may result in death or serious bodily injury.
- 7 Boot the testhead. When the testhead is booted, press the EMO switch on the automation equipment to verify that it is functioning properly.

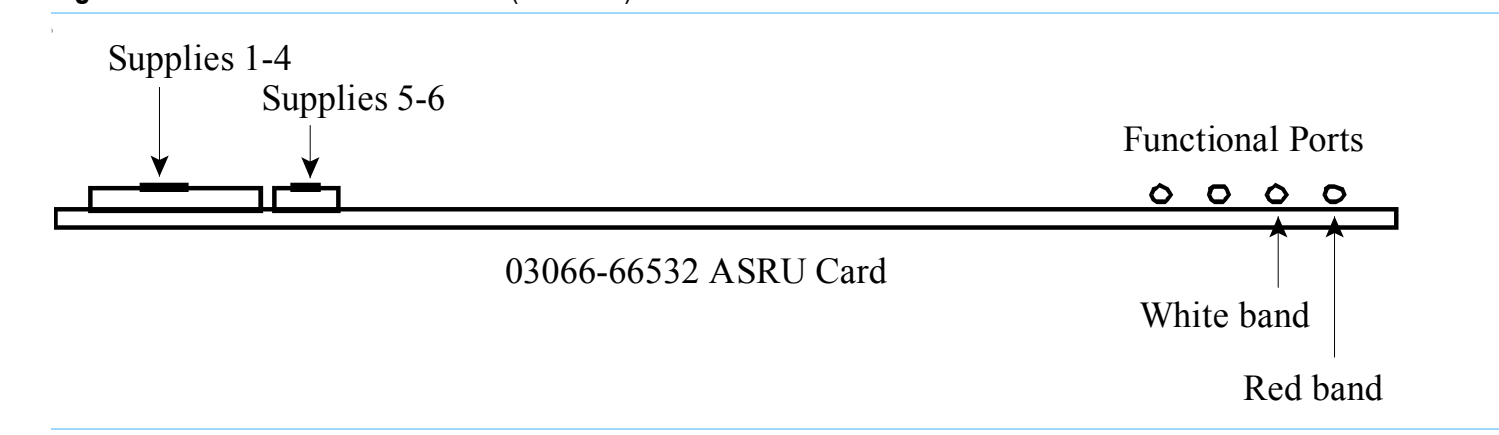

**Figure 1-14** ASRU card connections (rear view)

## Install AccessPlus Cables

Complete this section only if the system includes the AccessPlus option.

• Route the AccessPlus cables through the slots in the module doors, shown in **Figure 1-8** on page 1-25.

# Enabling the Testhead

This section contains:

- **Boot the Testhead**, 1-33
- Troubleshooting Testhead Boot, 1-33
- Check the System Config File, 1-34

## **Boot the Testhead**

### NOTE

The first time the testhead is booted, there will be several Warning - Standard calibration tables not loaded for Module X Slot X messages.

These warning messages are normal; they are generated because there are no valid AutoAdjust tables in the

\$AGILENT3070\_ROOT/diagnostics/th1/cal\_B
subdirectory.

These warning messages should not be seen after the AutoAdjust process is completed later.

**1** Apply PDU power to the testhead:

Switch on the green rocker switch on the PDU.

**2** Boot the controller (if not already booted), then log on as service3070 (default password is service).

- **3** Start DGN if it does not start automatically:
  - **a** Open a Korn shell window:

One way is to click Start > Programs > Agilent 3070 > Korn Shell.

**b** At the Korn Shell window prompt enter:

dgn

4 In the DGN window, boot the testhead using the **Testhead Functs** and **Testhead Power On** function keys.

## **Troubleshooting Testhead Boot**

If the testhead will not boot, watch the LEDs on the ControlXT/XTP Card for proper sequencing, and watch the monitor screen during the approximately two-minute power-up process for clues.

See **Table 1-4** on page 1-34 to identify the control card status LEDs in the following LED sequencing discussion.

# Description of ControlXT/XTP LED Sequencing

1 After about 2 minutes LED activity will begin.

# Table 1-4 ControlXT/XTP Card status LEDs (as viewed from the card edge)

| LED<br>Ref Des | 6      | 7      | 4      | 5      | 2      | 3      | 0      | 1      |
|----------------|--------|--------|--------|--------|--------|--------|--------|--------|
| Color<br>R=Red | ∎<br>R | ∎<br>G | ∎<br>R | ∎<br>G | ∎<br>R | ∎<br>G | ∎<br>R | ∎<br>G |
| G=Green        |        |        |        |        |        |        |        |        |

- 2 Some various quick green-LED activity will be seen, then LED7 will flash for about 30 seconds.
- **3** More quick LED activity will occur including some red LEDs on for only about 2 seconds.
- **4** The sequence concludes successfully with green LEDs 5 and 7 continuously toggling opposite each other (heartbeat condition).

No red LEDs should remain on. If the testhead encounters boot errors, verify the bootptab file contains the unique hardware address of the control card. See the *Agilent 3070 / 79000 Repair Manual*.

# Check the System Config File

## NOTE

Non-matching config files can result from the controller being shipped separate from the testhead, or if testhead cards have been moved.

#### NOTE

The **Actual Config** function key **F4** polls the cards in the testhead to identify their type.

1 Compare the system and standard config files to the configuration printouts shipped with the system:

 $\label{eq:constraint} \begin{array}{l} {\rm Open \ a \ Korn \ shell \ window: \ Click \ Start > Programs > } \\ {\rm Agilent \ 3070 > Korn \ Shell.} \end{array}$ 

**2** At the prompt enter:

cd \$AGILENT3070\_ROOT/diagnostics/th1

then,

more config

### NOTE

For more information about \$AGILENT3070\_ROOT, see "The Root Directory Environment Variable" in Chapter 2.

- **3** Do the two system config files match the system configuration printout that was shipped with the system?
  - If yes, continue to Verifying the Testhead on page 1-39.
  - If no, continue with **step 4**.
- **4** Ask the customer's system administrator if there is a plan for configuring the card locations.
- 5 Edit the system config files to match the actual card locations. For more information, see "Editing Files" in Chapter 2.
- 6 Compile the configuration files. For more information, see "Compile the two Config Files" in Chapter 2. .

# NOTE

If the config files will not compile correctly, check if the codewords are correct.

For more information, see "Verify Installed Codewords" in Chapter 2.

7 Close the Korn Shell window.

# Verifying the Vacuum Subsystem

This section contains:

- Introduction, 1-36
- Install the Vacuum Manifold, 1-36
- Connect the Compressed Air, 1-36
- Check the Vacuum Actuation System, 1-36
- Troubleshooting, 1-37

### Introduction

The 327X (one-module) testhead has at least one internal vacuum solenoid. The second internal solenoid is optional.

It is the customer's responsibility to connect external vacuum solenoid control wires to the System Card if external solenoids are used.

See **Figure 1-15** on page 1-38 to reference internal vacuum solenoids in a 4-module testhead.

## Install the Vacuum Manifold

- Install the vacuum manifold on the vacuum ports located toward the rear of the testhead,
- See Figure 1-8 on page 1-25 for the vacuum port locations.

# **Connect the Compressed Air**

- A male-quick-disconnect air fitting is installed on the rear of the testhead to connect to the compressed air supply,
- If the customer's compressed air hose has the opposite fitting to mate with the testhead fitting, install the included female quick-disconnect fitting.

## Check the Vacuum Actuation System

#### NOTE

See "Vacuum Control Specifics" in Chapter 2 for more information.

- 1 If a vacuum source is connected and the solenoid(s) are wired, turn the vacuum on and off and listen for the sound of solenoids operating:
  - **a** Install and lock-down a fixture.
  - **b** Open a BT-BASIC window.

One way is to double-click the **BT-BASIC** desktop icon.

- c At the BT-BASIC window prompt, enter:
  - 1) testhead is 1
  - 2) vacuum well a is <m>

where  $\langle m \rangle = a$  valid module vacuum port (where the vacuum manifold or external vacuum hoses are connected).

- **d** At the prompt, alternately enter:
  - faon
  - faoff

Otherwise, use a voltmeter to verify that the 24-volt dc can be switched to all terminal pairs of the auxiliary connector (J3) on the System Card. See **Figure 1-15** on page 1-38 for the relay wiring block diagram.

#### NOTE

Early 317x and 3070 systems used external vacuum solenoids.

## Troubleshooting

If the vacuum control will not work, check:

- If the vacuum source is turned on.
- If the compressed air supply is turned on.
- If the 24 VDC is present on the Auxiliary port when switched on.
- If the solenoid is operating correctly.
- How many solenoids are being used to control the vacuum?
- Which Auxiliary ports are being used to control which solenoids?
- If external solenoids are used, which solenoids have hoses to which vacuum ports?

• With the testhead powered-up, look at the system config file:

\$AGILENT3070\_ROOT/diagnostics/th1/config

#### NOTE

For more information about \$AGILENT3070\_ROOT, see "The Root Directory Environment Variable" in Chapter 2. .

#### NOTE

The vacuum well is normally defined in the testplan.

The vacuum outlets are where the vacuum connects to the test fixture on top of the testhead.

Agilent 317X and 327X testheads have two vacuum ports – for the 327X testhead, ports 2 and 3 are reversed from the orientation shown in Figure 1-15 on page 1-38.

- Verify that the relay <r> controls vacuum <m> statement(s) agree(s) with the hardware:
- r = 1 for Aux 1.
- r = 2 for Aux 2.
- r = 3 for Aux 3.
- r = 4 for Aux 4.
- r = 5 for Aux 5.
- m = the module vacuum port(s) connected (can be 0; 1; 2; 3; 0,1; 2,3; 0-3).

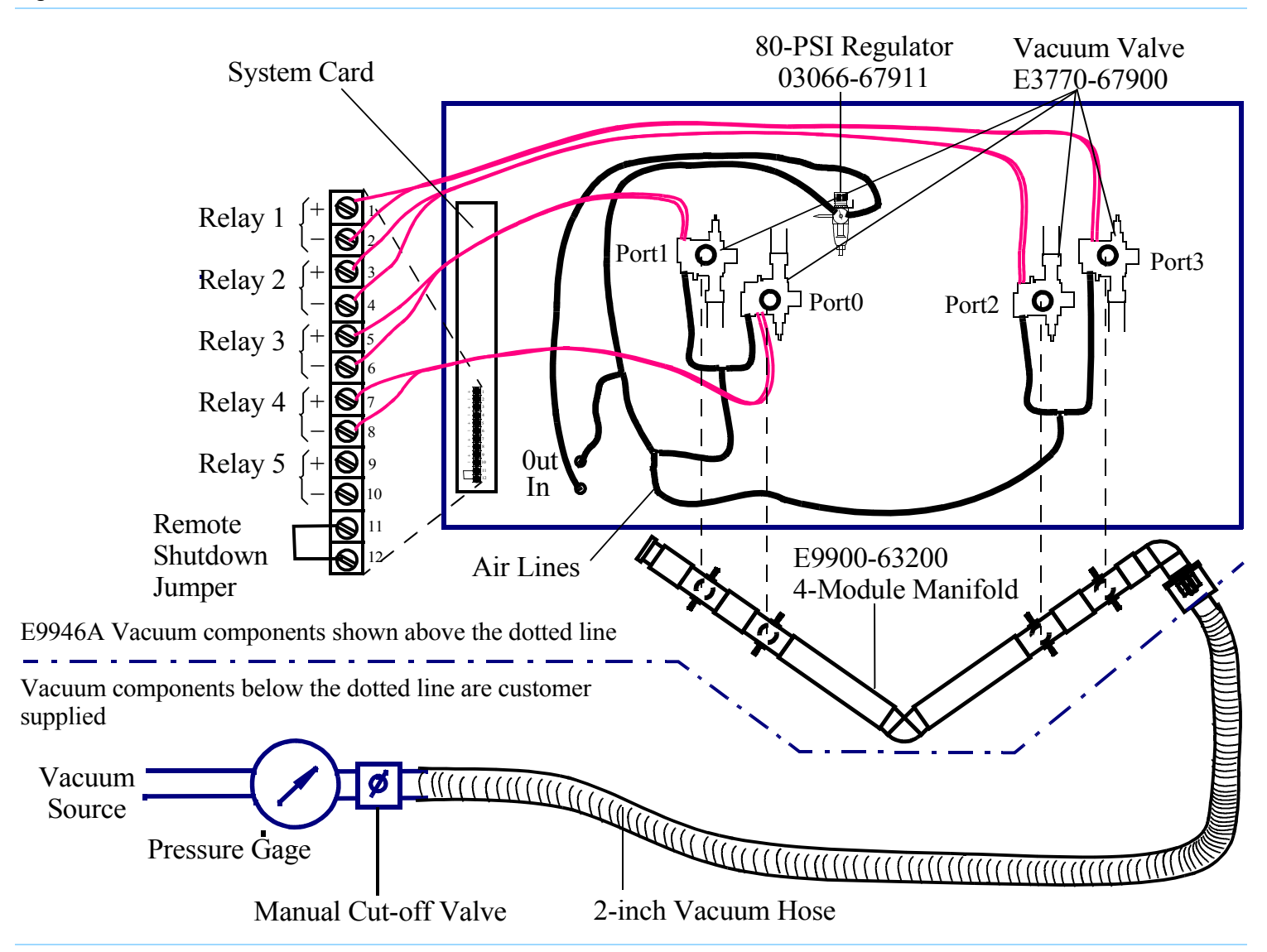

Figure 1-15 Internal vacuum solenoids in a four-module testhead

# Verifying the Testhead

# Run AutoAdjust All

#### CAUTION

Allow the testhead to warm up for 30 minutes before running **AutoAdjust All**.

If the testhead temperature is not allowed to stabilize, diagnostic and testing failures may appear later.

- 1 Verify a service3070 logon.
- **2** Start Diagnostics if it does not start automatically:
  - a Click Start > Programs > Agilent 3070 > Korn Shell.
  - **b** At the **Korn Shell** window prompt, enter: dgn
- 3 From the Service Package Level 1 menu, select Config.
- 4 Select DGN Config.
- 5 Press function key F6 in the AutoAdjust menu to run AutoAdjust All.
- **6** Verify that there are no errors.

# **Run Full Diagnostics**

#### NOTE

Compressed air must be attached to the system to run full Diagnostics.

- 1 Place a pin verification fixture on the testhead, then lock it down.
- 2 Change Manual Intervention to Yes (press Next Value).

#### NOTE

Do not press **Save Config** as that will make the **Manual Intervention** selection permanent.

#### 3 Run Full Diagnostics.

- 4 Verify that there are no errors.
- 5 Logout of DGN.

# Completing the Installation

# **Verify Strip Printer**

- 1 Open a BT-BASIC window.
- 2 Enter: printer is "/dev/com/2"
- 3 Enter: print "strip printer test"

Do this a couple of times. The printer should print "strip printer test."

- 4 Enter: printer is \*
- **5** Close the BT-BASIC window.

### System Printer / Plotter

The customer's system administrator or LAN manager will provide the device's name, IP address, and driver.

### Stabilize the Testhead

Stabilize the testhead to keep it from moving around on the floor:

• Use a hex-key wrench to screw the testhead's four leveling feet down to the floor.

See **Figure 1-6** on page 1-18 for the location of a leveling foot.

#### NOTE

It may be necessary to remove the pod cover to access the hex-slot of the leveling foot.

# **Reinstall Covers**

If any pod or cradle covers are still off the system, reinstall them now.

## Make System Recovery and Backup Tapes

A recovery tape allows you to boot the controller after a catastrophic fault, such as when you can no longer boot from disk.

To make a backup or recovery tape, see *Administering Agilent 3070 MS Windows Systems*.

### CAUTION

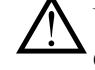

Using system recovery tape will overwrite all existing data on system controller.

# Turn System Administration Over to the Customer

Inform the customer of the appropriate logins and passwords for the system.

# Fill Out the System Support Log

Introduce the customer to the *Agilent 3070 / 79000 System Support Log*, 03066-90150.

1 Place your business card in Chapter 1, and suggest that other Agilent representatives' cards belong there too.

- **2** Place the customer's Agilent 3070 software licenses in Chapter 2.
- **3** Fill out the Installation and Configuration Records to reflect the system.

# **Maintenance Records**

If a problem was fixed that warrants a Maintenance Record, fill one out now.

# About ScanWorks

If the testhead is equipped with ScanWorks boundary-scan, the system config file (\$AGILENT3070\_ROOT/diagnostics/th1/config) and standard config file (\$AGILENT3070\_ROOT/ standard/config) must be edited to use the ScanWorks hardware. This is the customer's responsibility. See the *Syntax Reference* User's manual for information on the ports... statement. You should have code similar to this in your config files:

```
performance port
port 2 100 pin bsi 1
end performance port
```

# Installation Billing Information

Up to eight hours may be charged to Agilent's Electronics Manufacturing Test Division (EMTD/0900) for performing the scope of the system installation that includes:

- Initial site preparation two hours.
- Verifying the site preparation two hours.

 Installing the system and completing full Diagnostics – four hours.

Contact EMTD at 1.800.447.TEST to bill charges above and beyond this scope.

Do not include repair time on the installation repair order. Instead, complete a separate repair order for any warranty repair associated with the installation.

# In Case of Difficulty

# **Shipping Damage or Incorrect Shipment**

Contact your local Agilent Sales office.

# Network, System Administration, or Test Server Help

- Review Chapter 2 in the System Installation Manual (MS Windows Version) for more information.
- See Administrating Agilent 3070 MS Windows Systems. This manual is also available in electronic format as part of the User documentation shipped on the controller's hard drive.

# Optional Agilent Performance Port Actuator Control System (ACS)

See *Agilent Performance Port* in the 3070 Service Documentation.

# Vacuum Subsystem

See "Air Subsystems" troubleshooting in the online service documentation.

# **Additional Resources**

If you need phone support, contact Agilent's Customer Support Center. Go to the Agilent Automated Test Equipment Contacts website and select your country:

#### www.agilent.com/see/contact\_info

# 2

# **MS Windows System Installation Reference**

### E9970-90001 Rev. J 10/2003

## In this Chapter...

- Logging-On as service3070, 2-2
- The Root Directory Environment Variable, 2-3
- Directory Descriptions, 2-7
- Editing Files, 2-8
- MS Windows Quick Reference, 2-15
- BT-BASIC Quick Reference, 2-16
- Korn Shell Quick Reference, 2-17
- vi and vi Editor Quick Reference, 2-20
- Codewords & Software License Keys, 2-24
- System Config File Specifics, 2-26
- Standard Config File Specifics, 2-29
- Compiling the System and Standard Config Files, 2-35
- The bootptab File, 2-36
- The hosts File, 2-38
- Device Files, 2-40
- Vacuum Control, 2-41
- Rotating the Testhead, 2-42
- Testhead Cards, 2-43
- **DUT Power Supplies**, 2-45
- Controller Cables and Devices, 2-49
- Private LAN and Serial Port MUX, 2-59

- Troubleshooting LAN Port Connections, 2-61
- Installing Drivers and Configuring LAN Ports, 2-62

### **Referenced Manuals**

The following manuals are referenced within this chapter:

- Administering Agilent 3070 MS Windows Systems,
- Agilent 3070 / 79000 Family Site Preparation Manual E9900-90045,
- 3070 / 79000 Family Board Test Systems Repair Manual,
- Agilent 3070 Family Users' Manual.

## Introduction

The information in this chapter may be helpful when installing an Agilent 3070 system that has a MS Windows controller.

# Logging-On as service3070

The service3070 logon allows system configuration and testing.

# Display the Logon Status from a Current Login

1 Press the **<Ctrl><Alt><Delete>** keyboard keys at the same time.

# Logon as service3070 to Complete the Installation

If it should be necessary to change the logon:

- 1 Press together <**CTRL**> <**Alt**> <**Delete**>.
- 2 Click Log Off.

Wait for the log off, then follow the on-screen instructions to log back on.

- **3** Enter the logon information:
  - Logon Name = service3070
  - Default Password = service

# The Root Directory Environment Variable

This section contains:

- Introduction, 2-3
- Determine the Value of the Root Directory Environment Variable, 2-3
- Use of the Root Directory Environment Variable in a BT-BASIC Window, 2-4
- Use of the Root Directory Environment Variable in a Korn Shell Window, 2-5
- Use of the Root Directory Environment Variable in a DOS Command Prompt Window, 2-6

### Introduction

3070 systems now establish a root directory environment variable.

Beginning with software revision 3070 04.00pa, an environment variable is used to allow 3070 board files to be easily transferred between 3070 systems running either MS Windows or UNIX.

The environment variable is named \$AGILENT3070\_ROOT. It replaces the root directory path (upper path names) on both operating systems.

The directories, /var/hp3070 and /opt/hp3070, are replaced by \$AGILENT3070\_ROOT on all MS Windows systems.

The root directory environment variable default is set to C:/Agilent3070.

# Determine the Value of the Root Directory Environment Variable

- **1** Open a Korn shell window:
  - Double-click the desktop **Korn Shell** icon OR
  - Click Start > Programs > Agilent 3070 > Korn Shell.
- **2** At the prompt, enter:

echo \$AGILENT3070\_ROOT

The string returned is typically:

C:/Agilent3070

Chapter 2: MS Windows System Installation Reference: The Root Directory Environment Variable

# Use of the Root Directory Environment Variable in a BT-BASIC Window

**Table 2-1** illustrates new path equivalents using thesystem config file in a **BT-BASIC** window.

### NOTE

BT-BASIC usage is the same in both UNIX and MS Windows.

#### Table 2-1 Absolute & Environment Variable file path usage in BT-BASIC

| Absolute Addressing at 3070 Software Release | New Absolute addressing at 3070 Software | Environment Variable Addressing at                          |  |
|----------------------------------------------|------------------------------------------|-------------------------------------------------------------|--|
| 3070 04.00pa                                 | Release 3070 05.00p or later             | 3070 Software Release 3070 04.00pa or later                 |  |
| msi "D:/Agilent3070/diagnostics/th1"         | msi "C:/Agilent3070/diagnostics/th1"     | msi btgetenv\$ ("AGILENT3070_ROOT") &<br>"/diagnostics/th1" |  |
| get "D:/Agilent3070/diagnostics/th1/         | get "C:/Agilent3070/diagnostics/th1/     | get btgetenv\$ ("AGILENT3070_ROOT") &                       |  |
| config"                                      | config"                                  | "/diagnostics/th1/config"                                   |  |

#### NOTE

At software revision 3070 05.00p, the Agilent3070 directory was moved from D:/Agilent3070/ to C:/Agilent3070/

btgetenv\$ ("AGILENT3070\_ROOT") is only required for BT-BASIC commands which are referenced to the root.

If the BT-BASIC command msi btgetenv\$ ("AGILENT3070\_ROOT") & <command> is used prior to the next BT-BASIC command (for example compile or faon), use of the environment variable to define the root path is unnecessary. BT-BASIC commands which normally contain paths (msi, load, copy, save, get, store, unlink, rcall) for example, will require: btgetenv\$ ("AGILENT3070\_ROOT") & <rest of path> Chapter 2: MS Windows System Installation Reference: The Root Directory Environment Variable

# Use of the Root Directory Environment Variable in a Korn Shell Window

In a Korn shell window, follow the UNIX syntax:

- Use \$<variable> (instead of %<variable>%).
- Use the correct case.
- Use / (forward slash) instead of  $\setminus$  (backslash).

**Table 2-2** illustrates new path usage when working in a**Korn shell** window.

Table 2-2Absolute & Environment Variable file path usage in a korn shell window

| Absolute Addressing at 3070 Software<br>Release 3070 04.00pa | New Absolute addressing at 3070<br>Software Release 3070 05.00p or later | Environment Variable Addressing at<br>3070 Software Release 3070 04.00pa or later |  |  |
|--------------------------------------------------------------|--------------------------------------------------------------------------|-----------------------------------------------------------------------------------|--|--|
| D:/Agilent3070/diagnostics/th1                               | C:/Agilent3070/diagnostics/th1                                           | \$AGILENT3070_ROOT/diagnostics/th1                                                |  |  |
| /opt/hp3070/help/C/SERVICE                                   | /opt/hp3070/help/C/SERVICE                                               | \$AGILENT3070_ROOT/Documentation/SERVICE                                          |  |  |

Chapter 2: MS Windows System Installation Reference: The Root Directory Environment Variable

# Use of the Root Directory Environment Variable in a DOS Command Prompt Window

In a MS-DOS Command Prompt window:

- Use %<variable>% (instead of \$<variable>).
- Use  $\setminus$  (backslash) instead of / (forward slash).

Table 2-3 on page 2-6 illustrates new path usage usingthe dev directory as an example when working in aMS-DOS Command Prompt window.

### Table 2-3 Absolute & Environment Variable file path usage at a MS-DOS Command Prompt

| Absolute Addressing at 3070 Software Release | New Absolute addressing at 3070       | Environment Variable Addressing at          |
|----------------------------------------------|---------------------------------------|---------------------------------------------|
| 3070 04.00pa                                 | Software Release 3070 05.00p or later | 3070 Software Release 3070 04.00pa or later |
| D:\Agilent3070\dev                           | C:\Agilent3070\dev                    | %AGILENT3070_ROOT%\dev                      |

# Directory Descriptions

**Table 2-4** lists descriptions of some 3070 MS Windowssystem directories.

#### Table 2-4 Descriptions of various 3070 MS Windows system directories

| \$AGILENT3070_ROOT/            | The directory where the vast majority of the 3070 system software resides.                                      |
|--------------------------------|----------------------------------------------------------------------------------------------------|
| \$AGILENT3070_ROOT/autofile    | The directory that contains all the autofiles for the system.                                                   |
| \$AGILENT3070_ROOT/bin         | The directory that contains most of the executable programs for the system.                                     |
| \$AGILENT3070_ROOT/boards      | The directory that should contain customer board directories.                                                   |
| \$AGILENT3070_ROOT/contrib     | The directory where user-contributed software that may be of use to 3070 customers is redistributed by Agilent. |
| \$AGILENT3070_ROOT/dev         | A directory that contains pseudo device files for use by the 3070 software.                                     |
| \$AGILENT3070_ROOT/diagnostics | A directory that contains testhead configuration and diagnostic information / programs.                         |
| \$AGILENT3070_ROOT/etc         | A directory that contains miscellaneous files.                                                                  |
| \$AGILENT3070_ROOT/help        | A directory that contains help information.                                                                     |
| \$AGILENT3070_ROOT/home        | The directory that contains the MS Windows user's home directories.                                             |
| \$AGILENT3070_ROOT/lib         | The directory that contains digital libraries and other executables.                                            |
| \$AGILENT3070_ROOT/library     | The directory that contains device libraries provided for board development.                                    |
| \$AGILENT3070_ROOT/qm          | The directory to which statistics are logged.                                                                   |
| \$AGILENT3070_ROOT/standard    | A directory that contains templates used throughout the system.                                                 |
| \$AGILENT3070_ROOT/tmp         | A directory that is used by the 3070 software for storing temporary files / logs.                               |
| \$AGILENT3070_ROOT/util        | A directory that is used for storing a few utility files.                                                       |
|                                |                                                                                                    |

# **Editing Files**

This section contains:

- Front-Slashes versus Back-Slashes in Command Lines Containing File Paths, 2-8
- Use BT-BASIC, 2-8
- How to Edit the System Config File to Match the Testhead Configuration, 2-9
- How to Resolve the Standard Config File from the System Config File, 2-10

# Front-Slashes versus Back-Slashes in Command Lines Containing File Paths

A general rule for commands using a path to a directory or file is to use a forward-slash (/) for commands tied to a 3070 application, and use a back-slash ( $\)$  for operating system-related commands.

If a command line containing a file path fails to execute, it may be because the slash used is of the wrong type.

Reversing the slash(es) may resolve the issue.

This is because:

- Many Korn shell commands are used in the MS Windows environment, and require front-slashes (/) in command lines containing file paths.
- In MS Windows, when opening a file from the **Start** > **Run...** menu, both front-slashes (/) and back-slashes (\) are recognized.

 A command may be performed in or with some relationship to the MS-DOS environment, which can require back-slashes in command lines containing file paths.

# **Use BT-BASIC**

BT-BASIC is the designated file-editing tool. Unless otherwise specified, editing described in this chapter is performed using **BT-BASIC**.

Korn shell, vi, and viw editors can also be used to edit files.

Reference information for all these tools:

- **BT-BASIC Quick Reference** on page 2-16.
- **Korn Shell Quick Reference** on page 2-17.
- vi and vi Editor Quick Reference on page 2-20.

#### NOTE

BT-BASIC cannot be accessed when logged in as administrator.

# **Open BT-BASIC**

■ Double-click the desktop **BT-BASIC** icon OR

Click Start > Programs > Agilent 3070 > BT-BASIC.

BT-BASIC will open with the cursor on the command line.

#### Open a File in BT-BASIC

• From the command line, enter:

get btgetenv\$ ("AGILENT3070\_ROOT") &
 "<path to the file>"

For more information about this command, see Use of the Root Directory Environment Variable in a BT-BASIC Window on page 2-4.

### Edit in BT-BASIC

• Press **F1** on the keyboard, if necessary, to toggle to the workspace.

To move the cursor, use the keyboard arrow keys, and the **Insert Char**, and **Delete Char** keys.

## Save in BT\_BASIC

1 Press **F1** on the keyboard, if necessary, to toggle to the command line.

2 Enter:

re-save

### Exit BT-BASIC

- 1 Press F1 on the keyboard, if necessary, to toggle to the command line.
- **2** Enter:

exit

# How to Edit the System Config File to Match the Testhead Configuration

If the testhead configuration has changed, the system config file MUST be updated to reflect the change.

 Table 2-5 on page 2-9 describes the process.

#### Table 2-5 Edit the system config file to match the testhead configuration

| Task |                                                          | Step |                                                                      |  |  |
|------|----------------------------------------------------------|------|----------------------------------------------------------------------|--|--|
| 1    | Open the system config file<br>in a BT-BASIC window.     | а    | Open a <b>BT-BASIC</b> window by double-clicking the desktop icon.   |  |  |
|      |                                                          | b    | <b>b</b> From the BT-BASIC command line, enter:                      |  |  |
|      |                                                          |      | get btgetenv\$ ("AGILENT3070_ROOT") & "/diagnostics/th1/config"      |  |  |
| 2    | Arrange or modify                                        | D    | o this as required.                                                  |  |  |
|      | statements to reflect the actual testhead configuration. | Se   | e <b>Table 2-8</b> on page 2-16 for commonly used BT-BASIC commands. |  |  |

| Table 2-5 | Edit the system | config file to | match the test | head configuration |
|-----------|-----------------|----------------|----------------|--------------------|
|           | ,               | 0              |                | 0                  |

| Task |                                 | Step                                                                                      |
|------|---------------------------------|-------------------------------------------------------------------------------------------|
| 3    | Save and exit the system        | • Enter:                                                                                  |
|      | config file.                    | 1) re-save                                                                                |
|      |                                 | 2) exit                                                                                   |
| 4    | Compile the system config file. | For instructions, see <b>Compiling the System and Standard Config Files</b> on page 2-35. |

# How to Resolve the Standard Config File from the System Config File

If the system config file has changed, it is good practice to edit the standard config file to reflect the changes as a service to the board test development personnel.

See **Table 2-6** to resolve the standard config file from the system config file.

Figure 2-1 on page 2-14 illustrates the concept.

The desired end result is to copy the cards ..., serial ports ..., supplies ... and ports ... statements from the system config file to the standard config file.

No changes to the system config file are made.

| Task |                                                 | St | Step                                                               |  |  |  |
|------|-------------------------------------------------|----|--------------------------------------------------------------------|--|--|--|
| 1    | Make a backup copy of the standard config file: | а  | Open a <b>BT-BASIC</b> window by double-clicking the desktop icon. |  |  |  |
|      |                                                 | b  | At the prompt, enter:                                              |  |  |  |
|      |                                                 |    | msi btgetenv\$ ("AGILENT3070_ROOT") & "/standard"                  |  |  |  |
|      |                                                 | С  | copy config over config.temp                                       |  |  |  |
| 2    | Open the standard config file:                  | а  | Enter:                                                             |  |  |  |
|      |                                                 |    | get btgetenv\$ ("AGILENT3070_ROOT") & "/standard/config"           |  |  |  |

 Table 2-6
 Resolve the standard config file from the system config file

| Table 2-6 | Resolve the standard | config file from | the system | config file ( | (continued) |
|-----------|----------------------|------------------|------------|---------------|-------------|
|           |                      | 0                | ,          |               | · /         |

| Ta | isk                                                                           | St | ер                                                                                                    |
|----|-------------------------------------------------------------------------------|----|----------------------------------------------------------------------------------------------------|
| 3  | 3 Open the system config file                                                 |    | At the new <b>BT-BASIC</b> window command line, enter:                                                                                                 |
|    | III a new <b>BI-BASIC</b> window.                                             |    | <pre>get btgetenv\$ ("AGILENT3070_ROOT") &amp; "/diagnostics/th1/config"</pre>                                                                         |
| 4  | Arrange the two <b>BT-BASIC</b> windows so that each can be readily accessed. |    |                                                                                                    |
| 5  | Copy the appropriate                                                          | In | the <b>BT-BASIC</b> window containing the system config file:                                                                                          |
|    | statements from the system<br>config file to the clipboard<br>buffer:         | а  | Press F1 on the keyboard to enter the workspace.                                                                                                    |
|    |                                                                               | b  | Locate the module <number> that contains un-commented cards 1 statements using the <b>arrow</b> keys or the <b>Prev</b> and <b>Next</b> keys.</number> |
|    |                                                                               | С  | Scroll the text up until the end module statement is visible.                                                                                          |
|    |                                                                               | d  | Click and drag with the mouse to highlight the text including the $ports \ldots$ statement                                                             |
|    |                                                                               |    | The highlighted text is now copied in the clipboard buffer.                                                                                            |
|    |                                                                               |    | NOTE                                                                                                    |
|    |                                                                               |    | Do not include probe, debug port, bank, or end bank statements.                                                                                        |
|    |                                                                               |    | These statements are not valid in the standard config file.                                                                                            |

| Table 2-6 | Resolve the standard | config file from | the system | config file (continued) |
|-----------|----------------------|------------------|------------|-------------------------|
|-----------|----------------------|------------------|------------|-------------------------|

| Та                                                | sk                                                                                                    | St | ep                                                                                                    |
|---------------------------------------------------|----------------------------------------------------------------------------------------------------|----|----------------------------------------------------------------------------------------------------|
| 6                                                 | Paste the copied text in the standard config file:                                                                                                    |    | CAUTION<br>Do not delete the ! Specify instrument<br>through<br>! connect statements.                                                                            |
| <b>a</b> Activate the window conta window border. |                                                                                                    | а  | Activate the window containing the standard config file by clicking on the window border.                                                                        |
|                                                   |                                                                                                    | b  | Press <b>F1</b> on the keyboard to enter the workspace.                                                                                                    |
|                                                   |                                                                                                    | C  | Move the cursor immediately below the module <number> statement that corresponds to the module <number> statement copied in the previous task.</number></number> |
|                                                   |                                                                                                    |    | <ul> <li>Take care not to overwrite other lines.</li> </ul>                                                                                                    |
|                                                   |                                                                                                    | d  | Click the right mouse button.                                                                                                    |
|                                                   |                                                                                                    |    | The text from the buffer will be inserted into the standard config file.                                                                                         |
| 7                                                 | Verify that each<br>un-commented module<br><number> and end module<br/>statement in the system<br/>config file is un-commented<br/>in the standard config file.</number> |    |                                                                                                    |
| 8                                                 | Save , then exit the standard config file:                                                                                                    | a  | In the window containing the standard config file, press <b>F1</b> to return to the command line.                                                                |
|                                                   |                                                                                                    | b  | Enter:                                                                                                    |
|                                                   |                                                                                                    |    | 1) re-save                                                                                                    |
|                                                   |                                                                                                    |    | 2) exit                                                                                                    |

| Ta | isk                                            | Step                                                                                                    |
|----|------------------------------------------------|----------------------------------------------------------------------------------------------------|
| 9  | Exit the system config file without saving it: | <b>a</b> In the window containing the system config file, press <b>F1</b> to return to the command line. |
|    |                                                | <b>b</b> Enter:                                                                                          |
|    |                                                | exit                                                                                                    |
| 10 | Compile the standard config file.              | Instructions are given in <b>Compiling the System and Standard Config Files</b> on page 2-35.            |

 Table 2-6
 Resolve the standard config file from the system config file (continued)

#### Figure 2-1Copying configuration information

# $AGILENT3070\_ROOT/standard/config$

|                                | BT-BASIC                       |   |
|--------------------------------|--------------------------------|---|
| Status: xxx lines in workspace |                                |   |
|                                | configuration xxxx             |   |
| ! CONFIGURATION FOR DEVE       | LOPING BOARD TESTS             |   |
| target<br>enable<br>module     |                                |   |
|                                |                                |   |
|                                | BT-BASI                        | C |
| ! Specify instrument           | Status: xxx lines in workspace |   |
|                                | ! relay 1 controls vacuum      |   |
| end module                     | bank<br>module                 |   |
| command                        | cards 1                        |   |
|                                | •                              |   |
|                                | •                              |   |
|                                | ports,                         |   |
|                                | end module                     |   |
|                                | module                         |   |
|                                | cards 1 asru                   |   |
|                                | •<br>ports,                    |   |
|                                | command BASIC                  |   |

\$AGILENT3070\_ROOT/diagnostics/th1/config

# MS Windows Quick Reference

See Table 2-7 for a MS Windows quick-reference.

### Table 2-7 MS Windows quick-reference

| To Do This                                                                                                    | Enter This                                                                                                    |  |  |
|----------------------------------------------------------------------------------------------------|----------------------------------------------------------------------------------------------------|--|--|
| <ul><li>Kill processes and applications</li><li>Monitor CPU and memory usage</li></ul>                           | <ul> <li>Open the MS Windows Task Manager:</li> <li>a Hold down the <ctrl><alt><delete> keys at the same time (or right-click on the toolbar).</delete></alt></ctrl></li> <li>b Click Task Manager</li> </ul> |  |  |
| <ul> <li>View error logs</li> <li>Perform diagnostics</li> <li>Use other various administrative tools</li> </ul> | <ul> <li>Open the MS Windows Event Viewer:</li> <li>a Click Start &gt; Settings &gt; Control Panel.</li> <li>b Double-click Administrative Tools, then select the appropriate application.</li> </ul>         |  |  |

# BT-BASIC Quick Reference

**Table 2-8** lists some commonly used BT-BASICstatements.

Additional BT-BASIC information is given in **Editing Files** on page 2-8.

### NOTE

If uncertain whether to use front-slashes or back-slashes, see **Front-Slashes versus Back-Slashes in Command Lines Containing File Paths** on page 2-8.

#### Table 2-8 Commonly used BT-BASIC statements

| BT-BASIC Statement                                                                        | Statement Function                              |
|-------------------------------------------------------------------------------------------|-------------------------------------------------|
| <pre>msi btgetenv\$ ("AGILENT3070_ROOT") &amp; "<path file="" the="" to="">"</path></pre> | Change to file location                         |
| get btgetenv\$ ("AGILENT3070_ROOT") & " <path file="" the="" to="">"</path>               | Retrieve an existing file                       |
| save " <filename>"</filename>                                                             | Create a new file                               |
| re-save                                                                                   | Save an existing file                           |
| compile " <filename>"</filename>                                                          | Compile a file                                  |
| compile " <filename>";testhead</filename>                                                 | Compile a testhead file                         |
| findn " <string expression="">"</string>                                                  | Find the next occurrence of a string expression |
| exit                                                                                      | Quit BT-BASIC                                   |

# Korn Shell Quick Reference

Although the operating system is MS Windows, a number of 3070 UNIX commands are valid in the Korn shell.

See **Table 2-9** for a Korn shell quick reference. Keyboard keys are in { }.

For complete information about a command, at a Korn shell window prompt, enter: man <command\_name>

#### Table 2-9 Korn shell quick reference

#### NOTE

If uncertain whether to use front-slashes or back-slashes, see **Front-Slashes versus Back-Slashes in Command Lines Containing File Paths** on page 2-8.

| Working with Directories                                           |                                        |
|--------------------------------------------------------------------|----------------------------------------|
| To Do This                                                         | Enter This                             |
| Show current working directory                                     | pwd                                    |
| Change directory                                                   | cd <pathname></pathname>               |
| Change to home directory                                           | cd                                     |
| Create a directory                                                 | mkdir <directoryname></directoryname>  |
| Remove an (empty) directory                                        | rmdir <directoryname></directoryname>  |
| Display permissions for a directory                                | ls -ld <directoryname></directoryname> |
| Working with Files                                                 |                                        |
| To Do This                                                         | Enter This                             |
| List files and directories in current directory                    | ls                                     |
| List all files or directories, including hidden ("dot") files      | ls -a                                  |
| List files, and show directories with $/$ and executables with $*$ | ls -f                                  |

| ls -l <filename></filename>                               |
|-----------------------------------------------------------|
| vi <filename> Of viw <filename></filename></filename>     |
| more <filename> (q to quit) (v to vi)</filename>          |
| cp -p <file1> <file2></file2></file1>                     |
| <pre>mv <old_file> <new_file></new_file></old_file></pre> |
| cat <file1> &gt;&gt; <file2></file2></file1>              |
| rm <filename></filename>                                  |
|                                                           |
| Enter This                                                |
| findname 'x*' -print                                      |
| grep word *                                               |
| date                                                      |
| man <commandname></commandname>                           |
|                                                           |
| hostname                                                  |
| hostname<br>uname -a                                      |
| hostname<br>uname -a<br>env                               |
| hostname<br>uname -a<br>env                               |
| hostname<br>uname -a<br>env<br>Enter This                 |
| hostname<br>uname -a<br>env<br><b>Enter This</b><br>clear |
|                                                           |

# Table 2-9 Korn shell quick reference (continued)

| Table 2-9 | Korn shell quick reference | (continued) |  |
|-----------|----------------------------|-------------|--|
|-----------|----------------------------|-------------|--|

| Set Korn shell for vi                                                                                                    | set -o vi                                                                                                    |
|----------------------------------------------------------------------------------------------------|----------------------------------------------------------------------------------------------------|
| Edit the command line (in Korn shell set for vi)                                                                                                    | {ESC} (use vi commands)                                                                                                    |
| Recall previous command line (in Korn shell set for vi)                                                                                                    | <pre>{ESC}k (back) or j (forward)</pre>                                                                                                    |
| Execute previous command line (in Korn shell set for vi)                                                                                                    | {Return} (when line is displayed)                                                                                                    |
| List current process status and PID's                                                                                                    | ps -ef                                                                                                    |
| Redirect input from a file to a command                                                                                                    | command < infile                                                                                                    |
| Connect two processes with a "pipe"                                                                                                    | command1   command2                                                                                                    |
| Network Operations                                                                                                    |                                                                                                    |
|                                                                                                    |                                                                                                    |
| To Do This                                                                                                    | Enter This                                                                                                    |
| <b>To Do This</b><br>Invoke FTP and connect to remote host                                                                                                    | Enter This<br>ftp <remote_hostname></remote_hostname>                                                                                         |
| <b>To Do This</b><br>Invoke FTP and connect to remote host<br>Set transfer mode to ASCII                                                                                                    | Enter This<br>ftp <remote_hostname><br/>ascii</remote_hostname>                                                                               |
| <b>To Do This</b><br>Invoke FTP and connect to remote host<br>Set transfer mode to ASCII<br>Set transfer mode to binary                                                                                                    | Enter This<br>ftp <remote_hostname><br/>ascii<br/>bin</remote_hostname>                                                                       |
| To Do This<br>Invoke FTP and connect to remote host<br>Set transfer mode to ASCII<br>Set transfer mode to binary<br>Copy a file using ftp from remote_hostname                                                                                                    | Enter This<br>ftp <remote_hostname><br/>ascii<br/>bin<br/>get <remote_file></remote_file></remote_hostname>                                   |
| To Do This<br>Invoke FTP and connect to remote host<br>Set transfer mode to ASCII<br>Set transfer mode to binary<br>Copy a file using ftp from remote_hostname<br>Copy a file using ftp from the local current directory to current<br>directory on the remote_hostname | Enter This<br>ftp <remote_hostname><br/>ascii<br/>bin<br/>get <remote_file><br/>put <local_file></local_file></remote_file></remote_hostname> |

# vi and vi Editor Quick Reference

See **Table 2-10** for a vi and viw editor quick reference. Keyboard keys are in { }.

### NOTE

If uncertain whether to use front-slashes or back-slashes, see **Front-Slashes versus Back-Slashes in Command Lines Containing File Paths** on page 2-8.

#### Table 2-10 vi and viw editor quick reference

| Getting Started with vi                      |                            |  |  |
|----------------------------------------------|----------------------------|--|--|
| To Do This                                   | Enter This in Command Mode |  |  |
| Create or edit a file in a Korn shell window | vi <filename></filename>   |  |  |
| Create or edit a file in a vi window         | viw <filename></filename>  |  |  |
| Make sure you're in command mode             | {ESC}                      |  |  |
| Show if you are in command or insert mode    | :set showmode              |  |  |
| Find out what file you are in                | {CTRL}g                    |  |  |
| Moving Within a File                         |                            |  |  |
| To Do This                                   | Enter This in Command Mode |  |  |
| Move the cursor left or right                | h OT l OT arrow keys       |  |  |
| Move the cursor up or down                   | k OT j OT arrow keys       |  |  |
| Cursor to end of line                        | \$                         |  |  |
| Cursor to beginning of line                  | o (Zero) or ^              |  |  |
|                                              |                            |  |  |

# Table 2-10vi and viw editor quick reference (continued)

| Cursor to line <n></n>                                                                                                    | <n>G</n>                                                                                   |
|----------------------------------------------------------------------------------------------------|--------------------------------------------------------------------------------------------|
| Inserting Text                                                                                                    |                                                                                            |
| To Do This                                                                                                    | Enter This in Command Mode                                                                 |
| Insert text at the cursor position                                                                                                    | i                                                                                          |
| Insert a new line after the current line                                                                                                    | ○ (capital)                                                                                |
| Insert (Append) text after the cursor position                                                                                                    | a                                                                                          |
| Backspace to overwrite previous character (in Insert Mode)                                                                                                    | {CTRL}h Or {Backspace}                                                                     |
| Replace single character                                                                                                    | r <character></character>                                                                  |
| Replace until {ESC} is pressed                                                                                                    | R                                                                                          |
|                                                                                                    |                                                                                            |
| Deleting Text                                                                                                    |                                                                                            |
| Deleting Text<br>To Do This                                                                                                    | Enter This in Command Mode                                                                 |
| Deleting Text To Do This Delete characters at cursor                                                                                                    | Enter This in Command Mode<br>x                                                            |
| Deleting Text<br>To Do This<br>Delete characters at cursor<br>Delete word (cursor at beginning of word)                                                                                                    | Enter This in Command Mode<br>x<br>dw                                                      |
| Deleting Text<br>To Do This<br>Delete characters at cursor<br>Delete word (cursor at beginning of word)<br>Delete the entire line at the cursor position                                                                                                    | Enter This in Command Mode<br>x<br>dw<br>dd                                                |
| Deleting Text<br>To Do This<br>Delete characters at cursor<br>Delete word (cursor at beginning of word)<br>Delete the entire line at the cursor position<br>Delete from cursor to end of the current line                                                                       | Enter This in Command Mode<br>x<br>dw<br>dd<br>D                                           |
| Deleting Text<br>To Do This<br>Delete characters at cursor<br>Delete word (cursor at beginning of word)<br>Delete the entire line at the cursor position<br>Delete from cursor to end of the current line<br>Delete from cursor to end of the file                              | Enter This in Command Mode<br>x<br>dw<br>dd<br>D<br>dG                                     |
| Deleting Text To Do This Delete characters at cursor Delete word (cursor at beginning of word) Delete the entire line at the cursor position Delete from cursor to end of the current line Delete from cursor to end of the file Moving Text                                    | Enter This in Command Mode<br>x<br>dw<br>dd<br>D<br>dG                                     |
| Deleting Text<br>To Do This<br>Delete characters at cursor<br>Delete word (cursor at beginning of word)<br>Delete the entire line at the cursor position<br>Delete from cursor to end of the current line<br>Delete from cursor to end of the file<br>Moving Text<br>To Do This | Enter This in Command Mode<br>x<br>dw<br>dd<br>dd<br>D<br>dG<br>Enter This in Command Mode |

# Table 2-10vi and viw editor quick reference (continued)

| Copy a line into a buffer                                     | уу                               |
|---------------------------------------------------------------|----------------------------------|
| Put copied or deleted text line from buffer after cursor line | p                                |
| Read in another file after cursor line                        | :r <filename></filename>         |
| Searching Text                                                |                                  |
| To Do This                                                    | Enter This in Command Mode       |
| Search forward for <words></words>                            | / <words></words>                |
| Search backward for <words></words>                           | ? <words></words>                |
| Repeat the previous search for words                          | n (next) or N (previous)         |
| Saving and Printing Files                                     |                                  |
| To Do This                                                    | Enter This in Command Mode       |
| Save file in same filename                                    | : W                              |
| Save file to a new filename                                   | :w <new_filename></new_filename> |
| Exit from file without saving changes                         | :q!                              |
| Overwrite another existing file with this file                | :w! Of wq!                       |
| Save and exit from the vi editor                              | :wq                              |
| Repairing Mistakes                                            |                                  |
| To Do This                                                    | Enter This in Command Mode       |
| Undo the previous action                                      | u                                |
| Restore a line to its previous state                          | U                                |
| Restore ("put") last delete                                   | p                                |

# Table 2-10 vi and viw editor quick reference (continued)

| Restore current file to last saved text and disregard changes    | :e!                         |
|------------------------------------------------------------------|-----------------------------|
| Undo last edit                                                   | u (repeat to toggle)        |
| Recover a file after a system interruption (from the Korn shell) | vi -r <filename></filename> |

Codewords & Software License Keys

This section contains:

- Introduction, 2-24
- Installing Codewords & Software License Keys, 2-24
- Verify Installed Codewords, 2-24
- Compile the Two Config Files, 2-24

#### Introduction

Codewords & software license keys are pre-installed at the factory and normally do not require adjustment.

The capabilities of a 3070 system are based on the codewords and software licenses installed.

Codeword & software licenses are used by the system config file compiler and allows confirmation that the hardware and the supported software features are compatible.

#### NOTE

Agilent will issue software license keys to replace the current codeword scheme for new 3070 features starting with software release 05.20p. At present, only new features will require the license key.

## Installing Codewords & Software License Keys

Instructions for installing codewords are included with the software license(s) and Entitlement Certificate(s).

### Verify Installed Codewords

To verify the codewords & software license keys:

- a Click Start > Programs > Command Prompt.
- **b** At a command window prompt, enter:

codeword -1 (el, not one)

**c** If errors are returned, the board config will not compile properly.

# **Compile the Two Config Files**

#### CAUTION

If the codewords have changed in any way, it will be necessary to compile both the system and standard config files. Instructions are given in **Compiling the System and Standard Config Files** on page 2-35.
## CAUTION

Incorrectly entered codewords, blank lines or spaces before or after a codeword may cause errors when compiling the config files. User and Operator logins may not boot if the \$AGILENT3070\_ROOT/lib/.enable file contains invalid information. Codeword order does not matter.

# System Config File Specifics

- This section contains:
  - Introduction, 2-26
  - Location of the System Config File, 2-26
  - Edit the System Config File, 2-26
  - The "Official" and "Actual" System Config Files, 2-26
  - To Repair a Corrupt System Config File, 2-26
  - Descriptions of Some Statements in the System Config File, 2-27

## Introduction

The system config file must match the testhead card configuration.

Edit the system config file if either the testhead cards or locations of the testhead cards have changed.

## Location of the System Config File

The path to the system config file is:

\$AGILENT3070\_ROOT/diagnostics/th1/config

## Edit the System Config File

1 Login as service3070 (default password is service).

2 At a **BT-BASIC** window prompt, enter:

**3** Enter:

get "config"

- **4** Edit the file to match the actual testhead card configuration.
- 5 Enter:

re-save

6 Compile the changed system config file. See Compiling the System and Standard Config Files on page 2-35

## The "Official" and "Actual" System Config Files

The "official" system config file is the system config file as when the system was shipped.

It is contained on a printout shipped with the system, and can be used as a model if it should be necessary to customize the system config file.

The "actual" system config file is the system config file in use which reflects the actual cards and card locations in the testhead.

## To Repair a Corrupt System Config File

One of the sys.config.xxx templates can be copied from the \$AGILENT3070\_ROOT/diagnostics directory and edited to match the actual system configuration.

#### NOTE

Changes to the system config file should be reflected in the standard config file. See **Standard Config File Specifics** on page 2-29.

## Descriptions of Some Statements in the System Config File

#### The testhead name Statement

The testhead name statement in the system config file identifies the block in the bootptab file that contains hardware and IP addresses for the System Card and ControlXT/XTP Cards.

The testhead name statement in the system config file includes only the modules that are present; for a four-module system it looks like:

testhead name testhead1 module3 module2 module1 module0

The System Card is represented by testhead1

The ControlXT/XTP Card in each module is represented by module<n>

Modules are mapped in the hosts file. Using this information, specific hardware addresses can be determined in the bootptab file.

#### The line frequency Statement

In this statement, the unused frequency is commented. For example, if the system power is connected to 60 hertz, 50 is commented.

#### NOTE

"Commented" means that the comment character, an exclamation mark (!), has been placed at the beginning of a line.

#### The relay Statement

See Vacuum Control on page 2-41.

#### The cards <keywords> Statements

These statements identify to the system which cards are installed and where they are installed.

See **Table 2-15** on page 2-43 for available 3070 testhead cards with diagnostics names, cards <keywords> statements, pattern applications rates and part numbers.

The cards <keywords> statements can be delimited by commas (,); a range can be separated by the word "to."

Valid examples are:

- cards 2, 3, 4, 5 hybrid standard double
  density
- cards 2 to 5 hybrid standard double
  density
- cards 2, 4, 7 to 11 hybrid standard
  double density

#### The supplies <keywords> Statements

Numbering of the supplies in the supplies <keywords> statements is arbitrary.

The software will accept any mapping of supply numbers to modules.

If the customer plans to share board test fixtures with other systems, it is possible they may have modified the default power supply setting.

If so, reconcile the supplies numbering with existing systems.

## Standard Config File Specifics

This section contains:

- Introduction, 2-29
- The Board Config File, 2-29
- Standard Config File Syntax Similarities to and Differences from the System Config File, 2-29
- Statements Allowed in the Standard, System, and Board Config Files, 2-30
- Statements Allowed in the System Config File, 2-30
- Descriptions of Some Statements in the Standard Config File, 2-30

#### Introduction

The standard config file should reflect all testhead resources available to the board test developer.

As shipped, the standard config file:

- Has the correct target <keywords> statement.
- Includes commented enable <keywords> statements for optional components.

#### Location of the Standard Config File

The path to the standard config file is: \$AGILENT3070\_ROOT/standard/config

## The Board Config File

The board test developer can use the standard config file as a template when developing a board config file.

The board config file is located in each board's subdirectory, and is a copy or subset of the standard config file.

The board config file can describe the resources in any one system or system subset.

## Standard Config File Syntax Similarities to and Differences from the System Config File

The cards <keywords> syntax is the same for the system config file and the standard config file.

However, some of the syntax for the standard config file is different from that of the system config file.

## Statements Allowed in the Standard, System, and Board Config Files

- target
- enable
- module
- end module
- access ports
- boards wired in parallel

- cards
- supplies
- ports
- boards
- connect

## Statements Allowed in the System Config File

- testhead name
- line frequency
- board handler probe
- relay <x> controls
   debug vacuum <y>
- debug port

end bank

• bank

#### NOTE

These statements are not allowed in either the Standard or Board Config Files, but are allowed in the System Config File.

## Descriptions of Some Statements in the Standard Config File

#### The target <keywords> Statements

A target <keywords> statement is needed in each board config file.

See Table 2-11 for factory default target <keywords> statements.

#### NOTE

The target <keywords> statement should be the first un-commented statement in the file and must exist before the cards <keywords> statements.

#### NOTE

connect statements allow programmers to name and define the use of external ports.

Usually these can remain as-shipped until the customer decides how to use these ports.

| Pattern Application Rate (MP/s (mega patterns-per-second)) | target <keyword> Statement</keyword> |
|------------------------------------------------------------|--------------------------------------|
| 2                                                          | target Agilent3070 value             |
| 6                                                          | target hp3073 standard               |
| 12                                                         | target hp3070 advanced               |
| 20                                                         | target high accuracy                 |

 Table 2-11
 Factory default target <keywords> statements

See Table 2-12 for 3X72 process test system default target <keywords> statements.

### Table 2-123X72 process test system default target <keywords> statements

| Product Description                                        | target <keyword> Statement</keyword>     |
|------------------------------------------------------------|------------------------------------------|
| Agilent 3172-U Unpowered Test (up to 2modules)             | target unpowered                         |
| Agilent 3072-U Unpowered Test (up to 4 modules)            | target unpowered                         |
| Agilent 3172-P Powered Test (up to 2 modules)              | target unpowered<br>enable power testing |
| Agilent 3072-P Powered Test (up to 4 modules)              | target unpowered<br>enable power testing |
| Agilent 3X72 Test Development System Software and Licenses | target unpowered                         |

The enable <keywords> Statements

These statements are used in combination with codewords to selectively enable software features.

#### CAUTION

 $\bigwedge_{th}^{ei}$ 

enable <keywords> statements should exist after the target <keywords> statements, and must be outside of a module block.

The programmer will un-comment the correct enable <keywords> statements which correspond to standard

or optional software features as the board config file is developed.

#### NOTE

Codewords must be installed to enable optional software features. For more information, see **Codewords & Software License Keys** on page 2-24.

Table 2-13 contains some enable <keywords>statements in the standard config file.

 Table 2-13
 Some enable
 <keywords>
 statements in the standard config file

| enable <keywords></keywords>   | Functional Description:                                                                                                    |
|--------------------------------|----------------------------------------------------------------------------------------------------|
| advanced boundary scan         | Enables you to test chains of boundary scan parts, such as testing the interconnections without nailed access.                                                                                                    |
| all high accuracy<br>resources | For double density, high accuracy HybridPlus Cards, this option enables channel resources to be routed to pins that would otherwise be used for extended grounding on XG-50 fixtures. Because the resource assignments change, this option cannot be used with XG-50 fixtures. |
| combo test                     | Enables both in-circuit and functional test.                                                                                                    |
| common delimiter               | Enables interoperability between UNIX and MS Windows                                                                                                    |
| connect check                  | Enables Agilent Connect Check.                                                                                                    |
| dual well shared<br>wiring     | Enables dual-well shared wiring.                                                                                                    |

| enable <keywords></keywords> | Functional Description:                                                                                                    |
|------------------------------|----------------------------------------------------------------------------------------------------|
| drivethru                    | Enables the testing of digital devices through series resistors using Agilent TestJet technology. You can use the Agilent Drive Thru Test in combination with the Agilent Access Consultant to identify and selectively remove nonessential probing locations. |
| express fixturing            | Allows Agilent SimPlate Express or cassette fixtures for your board test. If this option is not enabled, only an Agilent SimPlate Fixture can be used.                                                                                                    |
| flash70                      | Enables flash memory programming mode.                                                                                                    |
| flash isp                    | Enables flash isp software, which supports new data formats. Only supported with ControlXTP cards.                                                                                                    |
| incircuit test               | Enables automatic in-circuit test generation for systems which do not have it.                                                                                                    |
| magic                        | Enables Agilent MagicTest circuit analysis mode.                                                                                                    |
| multiple board versions      | Enables Agilent Multiple Board Versions.                                                                                                    |
| paneltest                    | Enables software that helps you develop tests for multiple-board panels on one fixture.                                                                                                    |
| pld isp                      | Enables native PLD programming on the 3070 and supports CPLD programming with STAPL, SVF, Jam and JBC file types. Only supported with ControlXTP cards.                                                                                                    |
| polarity check               | Enables Agilent Polarity Check testing.                                                                                                    |
| powered testing              | Allows limited powered testing on an Agilent 3072 system (a maximum of two<br>HybridPlus Cards, one HybridPlus and one ChannelPlus Card, or one HybridPlus<br>and one AccessPlus Card per module).                                                             |
| silicon nails                | Enables automatic generation of silicon nails ITL test files derived from library tests and customized to the board topology on user selected devices.                                                                                                    |

 Table 2-13
 Some enable
 <keywords>
 statements in the standard config file

| enable <keywords></keywords> | Functional Description:                                                                                                    |
|------------------------------|----------------------------------------------------------------------------------------------------|
| testjet                      | Enables the TestJet testing technique on your board. This option is automatically enabled on the Agilent 3072 system.                              |
| throughput multiplier        | Allows testing up to four boards simultaneously (one per module), which increases board throughput. It can only be used with the paneltest option. |

 Table 2-13
 Some enable
 <keywords>
 statements in the standard config file

## Compiling the System and Standard Config Files

For changes to the system config file and the standard config file to be enabled, they must be compiled.

#### NOTE

If codewords have been modified in any way, both the system and standard config files must be compiled.

To compile the config files:

- 1 Login as service3070 (default password is service)
- 2 Open BT-BASIC.
- **3** Compile the system config file. At the command line, enter:
  - a msi btgetenv\$ ("AGILENT3070\_ROOT") &
     "/diagnostics/th1"
  - $\boldsymbol{b}$  compile "config"; testhead
- **4** Compile the standard config file. At the command line, enter:
  - **a** msi btgetenv\$ ("AGILENT3070\_ROOT") &
     "/standard"
  - $\boldsymbol{b}$  compile "config"
- **5** When the config files have compiled without errors, exit BT-BASIC.

## The bootptab File

- This section contains:
- Hardware Addresses, 2-36
- IP Addresses, 2-37

## Hardware Addresses

Each System Card and Control Card has a unique hardware address (HA).

When changing a System Card, remove the ROM(s) from the pre-existing card and install it on the new card.

When changing a Control Card, update the bootptab file to reflect the unique HA of the new card.

## CAUTION

Changes made to the bootptab file MUST be done through the **Bootp Server** program.

#### NOTE

The environment variable \$SystemRoot is usually set to c:\winnt\system32

Given below is a method to edit the bootptab file:

1 Login as service3070 (password is service).

- **2** Make a backup copy. One example:
  - a Open Windows Explorer:
    - For Windows NT, click Start > Programs > Windows NT Explorer.
    - For Windows 2000, click Start > Programs > Accessories > Windows Explorer.
  - **b** Navigate to:

C:\WINNT\system32\drivers\etc

- c Right-click on the bootptab file then select copy.
- **d** Navigate to:

C:\Temp

e Right-click and select paste.

An unchanged copy is now in C:\Temp

- 3 Open Bootp Server:
  - a Click Start > Settings > Control Panel.
  - **b** Double-click **BOOTP Server**.
- 4 In the **BOOTP Server properties** window, click the **Clients** tab.
- **5** If a ControlXT/XTP Card was removed, delete its hardware address:
  - **a** Pull down the **Hardware Address** menu and select the address of the card removed.
  - **b** Click **Delete**.

- **6** Add the HA of the ControlXT/XTP Card you are installing:
  - a Click New.
  - **b** Enter the ControlXT/XTP Card HA. The complete HA is typically 0060B0B2xxxx (xxxx = the number on the card).
- 7 Configure the card's IP address:
  - a In the Available options menu, select the following three options one at a time and click >> to move them to the Configured options menu:
    - IP address >>
    - Merit dump file >>
    - Subnet mask >>
  - **b** In the **Configured options** menu, select each option and click **Edit**.

Enter:

- IP Address = 10.3.112.4 for module 0 10.3.112.5 for module 1 10.3.112.6 for module 2 10.3.112.7 for module 3
- Merit dump file = This is a comment; enter the module number (e.g., module 2).
- **Subnet mask** = 255.255.255.0
- 8 In the BOOTP Server properties window, click Close.

- **9** Restart the BOOTP Server:
  - a From Control Panel click Services.
  - **b** Double-click Weird Solutions BOOTP Server.
  - c Click Stop > Yes (wait) > Start (wait).

10 Close the Services and Control Panel windows.

This completes the procedure.

## **IP Addresses**

The bootptab file, in conjunction with the hosts file, manages IP addresses for the modules in the testhead.

See **The hosts File** on page 2-38 to view IP addresses for the testhead modules.

## The hosts File

The path to the hosts file is:

■ \$SystemRoot/system32/drivers/etc/hosts

#### NOTE

\$SystemRoot is an environment variable that is
usually set to: c:/winnt

The hosts file must include these IP addresses:

10.3.112.2 testhead1 (System Card) 10.3.112.7 module3 10.3.112.6 module2 10.3.112.5 module1 10.3.112.4 module0

**Example 2-1** on page 2-39 shows a sample hosts file.

## **Test Device Communication**

To verify connection to each of the devices listed in the hosts file:

- **1** Boot the testhead.
- 2 From a DOS window prompt, enter:

```
ping <system name> OR
ping <IP address>
```

```
Example 2-1 A sample hosts file
```

```
#
# This is a sample HOSTS file used by Microsoft TCP/IP for MS Windows.
#
# This file contains the mappings of IP addresses to host names. Each
# entry should be kept on an individual line. The IP address should
# be placed in the first column followed by the corresponding host name.
# The IP address and the host name should be separated by at least one
# space.
#
# Additionally, comments (such as these) may be inserted on individual
# lines or following the machine name denoted by a '#' symbol.
#
# For example:
#
#
      102.54.94.97 rhino.acme.com
                                            # source server
                    x.acme.com
                                             # x client host
#
       38.25.63.10
              localhost
127.0.0.1
# 10.3.112.1 UNIX Controller uses this
# 10.3.112.10 MS Windows Controller uses this
10.3.112.2 testhead1
10.3.112.3 hpibgw
10.3.112.4 module0
10.3.112.5 module1
10.3.112.6 module2
10.3.112.7 module3
```

## **Device Files**

This section contains:

- Introduction, 2-40
- Location of Device Files, 2-40
- If a DUT Power Supply is Replaced, 2-40
- DUT Power Supply Device Files, 2-40

#### Introduction

Management of devices on MS Windows controllers are very different than on UNIX controllers.

On MS Windows controllers, most devices are managed invisibly by the operating system. A small number of devices (primarily GPIB) are mirrored in the \$AGILENT3070\_ROOT/dev directory so that the 3070 software will execute properly.

## **Location of Device Files**

Device files can be found in the directory:

\$AGILENT3070\_ROOT/dev

and are shown in Table 2-14.

#### Table 2-14

| Device Files in \$AGILENT3070_ROOT/dev |        |         |
|----------------------------------------|--------|---------|
| gpiol                                  | hpib1  | dmm     |
| null                                   | scope  | dmm_ref |
| ps0 ps11                               | hp3488 | synth   |

## If a DUT Power Supply is Replaced

Change the appropriate ps < x > file if the GPIB address of any power supply changes.

**Example 2-2** shows the contents of the default ps0 file. In the line:

7,22

22 represents the GPIB address.

**Example 2-2** Contents of the default ps0 file

!!!! 26 0 1 664499475 0000 hpib 7,22

## **DUT Power Supply Device Files**

See **Table 2-18** on page 2-47 for DUT power supply GPIB addresses and device files.

## Vacuum Control

## Location of Vacuum Control Statements

These are contained in the system config file:

\$AGILENT3070\_ROOT/diagnostics/th1/config

## **Vacuum Control Specifics**

The relay <x> controls vacuum <y> statements need to match the actual hardware configuration after the customer decides how to implement vacuum control.

For testheads without internal vacuum valves, the default statements are:

```
relay 1 controls vacuum 2,3
relay 2 controls vacuum 0,1
```

For testheads with the Agilent E9945A two-module internal vacuum system, the default statements are:

```
relay 1 controls vacuum 3
relay 2 controls vacuum 2
```

For testheads with the Agilent E9946A four-module internal vacuum system, the default statements are:

```
relay 1 controls vacuum 3
relay 2 controls vacuum 2
relay 3 controls vacuum 1
relay 4 controls vacuum 0
```

There is nothing special about the defaults except that each matches a configuration shown in the site preparation manual. See the *Agilent 3070 / 79000 Family Site Preparation Manual* 03066-90114 for a drawing of this default vacuum hookup.

Modify the relay statements so that they will work the hardware.

For example, to turn on all four vacuum ports with a single relay, the following statement might be used in the system config file:

relay 1 controls vacuum 0,1,2,3

## Rotating the Testhead

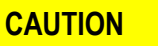

Remove all objects, including the monitor / keyboard support arms, from the rotational path of the testhead.

If the testhead would hit anything, damage could result.

## CAUTION

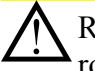

Remove the shipping bolts before attempting to rotate the testhead. Otherwise, damage can result.

- 1 Open the pod door.
- **2** Press and hold the testhead rotation switch inside the pod until the testhead rotates to the desired position.

There is also sometimes a testhead rotation switch on the rear of the pod.

### NOTE

The PDU must be turned on for the testhead rotation switch to be active.

## **Testhead Cards**

Table 2-15 shows available testhead cards with theirdiagnostics names, cardskeywords> statements,pattern applications rates and part numbers.

## If Changing a ControlXT/XTP or System Card

See Private LAN and Serial Port MUX on page 2-59.

 Table 2-15
 MS Windows supported cards with DGN names, cards
 <keywords>
 statements, pattern application rates and part numbers

| Card Type | DGN<br>Config<br>Name | cards <keywords> Statement in the System<br/>Config File</keywords> | Pattern<br>Application<br>Rate (MP/s) | Card P/N    |
|-----------|-----------------------|---------------------------------------------------------------------|---------------------------------------|-------------|
| Access    | Access                | access                                                              | 6,12,20                               | E1061-66501 |
| Analog    | Analog                | analog                                                              | 6,12,20                               | E1121-66526 |
|           | Ana_DD                | analog double density                                               | 2,6,12,20                             | E4000-66542 |
|           | Ana_DD2               | analog double density                                               | 2,6,12,20                             | E4000-66551 |
| ASRU      | ASRU_C                | asru c revision                                                     | 2,6,12,20                             | 03066-66532 |
| Control   | Ctl_Xt                | control xt                                                          | 2,6,12,20                             | E4000-66512 |
|           | Ctl_Xtp               | control xtp                                                         | 2,6,12,20                             | E9900-66504 |
| Hybrid    | H_PpuStd              | hybrid standard                                                     | 6                                     | E4045-66527 |
|           | H_StdDD               | hybrid standard double density                                      | 6                                     | E4000-66540 |
|           | H_StdDD2              | hybrid standard double density                                      | 6                                     | E4000-66550 |
|           | H_PpuDD               | hybrid standard double density                                      | 6                                     | E4000-66546 |
|           | HPpuDD2               | hybrid standard double density                                      | 6                                     | E4000-66550 |
|           | H_AdvDD               | hybrid advanced double density                                      | 12                                    | E4000-66544 |
|           | HAdvDD2               | hybrid advanced double density                                      | 12                                    | E4000-66550 |

 Table 2-15
 MS Windows supported cards with DGN names, cards
 <keywords>
 statements, pattern application rates and part numbers (continued)

| H_HA_DD | hybrid high accuracy double density    | 20 | E4000-66545 |
|---------|----------------------------------------|----|-------------|
| HHADD2  | hybrid high accuracy double density    | 20 | E4000-66550 |
| HVal_32 | hybrid value                           | 2  | N1122-66502 |
| HStd_32 | hybrid standard double density 32      | 6  | E9900-66502 |
| HAdv_32 | hybrid advanced double density 32      | 12 | E9900-66502 |
| H_HA_32 | hybrid high accuracy double density 32 | 20 | E9900-66502 |
| HPpu_32 | hybrid high accuracy double density 32 | 20 | E9900-66502 |

## DUT Power Supplies

This section contains:

- Voltage Ranges, 2-45
- Module Mappings, 2-45
- **DUT Power Supplies Allowed**, 2-45
- GPIB Addresses and Device Files, 2-46

## Voltage Ranges

DUT power supplies are set at the factory in one of two configurations:

- Option 220 for line voltages of 200–220 volts.
- Option 240 for line voltages of 230–240 volts.

## **DUT Power Supplies Allowed**

 Table 2-16 lists the DUT the power supplies allowed.

#### Table 2-16 DUT power supplies allowed

| Product No. | Model No. | Description                                                                           |
|-------------|-----------|---------------------------------------------------------------------------------------|
| 44940A      | 6624A     | 4 outputs: 2 @ 0-7 V, 0-5 A or 0-20 V, 0-2 A and 2 @ 0-20 V, 0-2 A or 0-50 V, 0-0.8 A |
| 44941A      | 6621A     | 2 outputs: 0-7 V, 0-10 A and 0-20 V, 0-4 A                                            |
| E4034A      | 6634A     | 1 output: 1-100 V, 0-1 A                                                              |
| E3784A      | 6642A     | 1 output: 0-20 V, 0-10 A                                                              |

## **Module Mappings**

**Table 2-17** on page 2-46 lists the default DUT powersupply mappings for each module.

The commented ("!") statements illustrate that a power supply number (1 through 24) cannot be assigned more than once in a testhead, and a channel number (1 through 6) cannot be assigned more than once in a module.

For 307X systems with a support bay, if it is necessary to determine which DUT power supply is wired to which module, the DUT/ASRU cables E4000-61602 are labeled on both ends with the module numbers to which they are routed.

Agilent 317X systems use cable numbers E4000-61606 and E1170-61607.

 Table 2-17
 Default DUT power supply mappings for each module (rear view of testhead)

| Module 0                                                                                                    | Module 2                                                                                                    |
|----------------------------------------------------------------------------------------------------|----------------------------------------------------------------------------------------------------|
| supplies hp6624 13 to 16 asru channels 1 to 4                                                                                                    | ! supplies hp6624 5 to 8 asru channels 1 to 4                                                                                                    |
| ! supplies hp6621 13 to 14 asru channels 1 to 4                                                                                                    | supplies hp6621 5 to 6 asru channels 1 to 4                                                                                                    |
| ! supplies hp6624 23 to 24 asru channels 5 to 6                                                                                                    | ! supplies hp6624 19 to 20 asru channels 5 to 6                                                                                                    |
| supplies hp6621 23 asru channels 5 to 6                                                                                                    | ! supplies hp6621 19 asru channels 5 to 6                                                                                                    |
| ! supplies hp6634 23 asru channels 5                                                                                                    | supplies hp6634 19 asru channels 5                                                                                                    |
| ! supplies hp6634 24 asru channels 6                                                                                                    | supplies hp6634 20 asru channels 6                                                                                                    |
| ! supplies hp6642 23 asru channels 5 to 6                                                                                                    | ! supplies hp6642 19 asru channels 5 to 6                                                                                                    |
|                                                                                                    |                                                                                                    |
| Module 1                                                                                                    | Module 3                                                                                                    |
| Module 1<br>supplies hp6624 9 to 12 asru channels 1 to 4                                                                                                    | Module 3<br>supplies hp6624 1 to 4 asru channels 1 to 4                                                                                                    |
| Module 1<br>supplies hp6624 9 to 12 asru channels 1 to 4<br>! supplies hp6621 9 to 10 asru channels 1 to 4                                                                                                    | Module 3<br>supplies hp6624 1 to 4 asru channels 1 to 4<br>! supplies hp6621 1 to 2 asru channels 1 to 4                                                                                                    |
| Module 1<br>supplies hp6624 9 to 12 asru channels 1 to 4<br>! supplies hp6621 9 to 10 asru channels 1 to 4<br>! supplies hp6624 21 to 22 asru channels 5 to 6                                                                                    | Module 3<br>supplies hp6624 1 to 4 asru channels 1 to 4<br>! supplies hp6621 1 to 2 asru channels 1 to 4<br>supplies hp6624 17 to 18 asru channels 5 to 6                                                                                                    |
| Module 1<br>supplies hp6624 9 to 12 asru channels 1 to 4<br>! supplies hp6621 9 to 10 asru channels 1 to 4<br>! supplies hp6624 21 to 22 asru channels 5 to 6<br>! supplies hp6621 21 asru channels 5 to 6                                       | Module 3<br>supplies hp6624 1 to 4 asru channels 1 to 4<br>! supplies hp6621 1 to 2 asru channels 1 to 4<br>supplies hp6624 17 to 18 asru channels 5 to 6<br>! supplies hp6621 17 asru channels 5 to 6                                                                          |
| Module 1<br>supplies hp6624 9 to 12 asru channels 1 to 4<br>! supplies hp6621 9 to 10 asru channels 1 to 4<br>! supplies hp6624 21 to 22 asru channels 5 to 6<br>! supplies hp6621 21 asru channels 5 to 6<br>supplies hp6634 21 asru channels 5 | Module 3<br>supplies hp6624 1 to 4 asru channels 1 to 4<br>! supplies hp6621 1 to 2 asru channels 1 to 4<br>supplies hp6624 17 to 18 asru channels 5 to 6<br>! supplies hp6621 17 asru channels 5 to 6<br>! supplies hp6634 17 asru channels 5                                  |
| Module 1<br>supplies hp6624 9 to 12 asru channels 1 to 4<br>! supplies hp6621 9 to 10 asru channels 1 to 4<br>! supplies hp6624 21 to 22 asru channels 5 to 6<br>! supplies hp6634 21 asru channels 5<br>supplies hp6634 22 asru channels 6      | <pre>Module 3 supplies hp6624 1 to 4 asru channels 1 to 4 ! supplies hp6621 1 to 2 asru channels 1 to 4 supplies hp6624 17 to 18 asru channels 5 to 6 ! supplies hp6621 17 asru channels 5 to 6 ! supplies hp6634 17 asru channels 5 ! supplies hp6634 18 asru channels 6</pre> |

## **GPIB Addresses and Device Files**

If the DUT power supplies are functional, a supply's GPIB address can be determined by tracing the cabling to determine which supply is connected to the module.

If the supply has a front panel and is accessible, the GPIB address can be read from the front panel of the supply.

**Table 2-18** lists DUT power supply GPIB addresses and device files. See **If a DUT Power Supply is Replaced** on page 2-40 for more information about DUT power supply GPIB addresses.

### NOTE

The customer has the flexibility to modify the DUT power supply GPIB addressing.

#### Table 2-18 DUT power supply GPIB addresses and device files

| Power Supply Connection         | GPIB Address | Device File                 |
|---------------------------------|--------------|-----------------------------|
| Module 0, asru channels 1-4     | 22           | \$AGILENT3070_ROOT/dev/ps0  |
| Module 1, asru channels 1-4     | 23           | \$AGILENT3070_ROOT/dev/ps1  |
| Module 2, asru channels 1-4     | 24           | \$AGILENT3070_ROOT/dev/ps2  |
| Module 3, asru channels 1-4     | 25           | \$AGILENT3070_ROOT/dev/ps3  |
| Module 0, asru channel 5 or 5-6 | 26           | \$AGILENT3070_ROOT/dev/ps4  |
| Module 0, asru channel 6        | 27           | \$AGILENT3070_ROOT/dev/ps5  |
| Module 1, asru channel 5 or 5-6 | 28           | \$AGILENT3070_ROOT/dev/ps6  |
| Module 1, asru channel 6        | 29           | \$AGILENT3070_ROOT/dev/ps7  |
| Module 2, asru channel 5 or 5-6 | 1            | \$AGILENT3070_ROOT/dev/ps8  |
| Module 2, asru channel 6        | 2            | \$AGILENT3070_ROOT/dev/ps9  |
| Module 3, asru channel 5 or 5-6 | 3            | \$AGILENT3070_ROOT/dev/ps10 |
| Module 3, asru channel 6        | 4            | \$AGILENT3070_ROOT/dev/ps11 |

#### To Change DUT Power Supply GPIB Addresses

For 307X systems only where the power supplies are mounted in a support bay:

• Open the support bay and find the correct power supply.

Systems without support bays have the power supplies mounted in the testhead:

• Panels must be removed from the testhead in order to access the front panel of the power supplies.

To change the GPIB address, press **ADDR** (beside the display), enter the desired address on the **ENTRY keypad**, and then press **ENTER** on the **ENTRY keypad**.

#### NOTE

If a power supply is split between two modules, the default GPIB address (and device file) is the one for the lower-numbered module.

# Controller Cables and Devices

X2000 Controller See: Figure 2-2 on page 2-50 Table 2-19 on page 2-51 X2100 Controller Figure 2-3 on page 2-53 Table 2-20 on page 2-54 IPC Controller Figure 2-4 on page 2-56 Table 2-21 on page 2-57

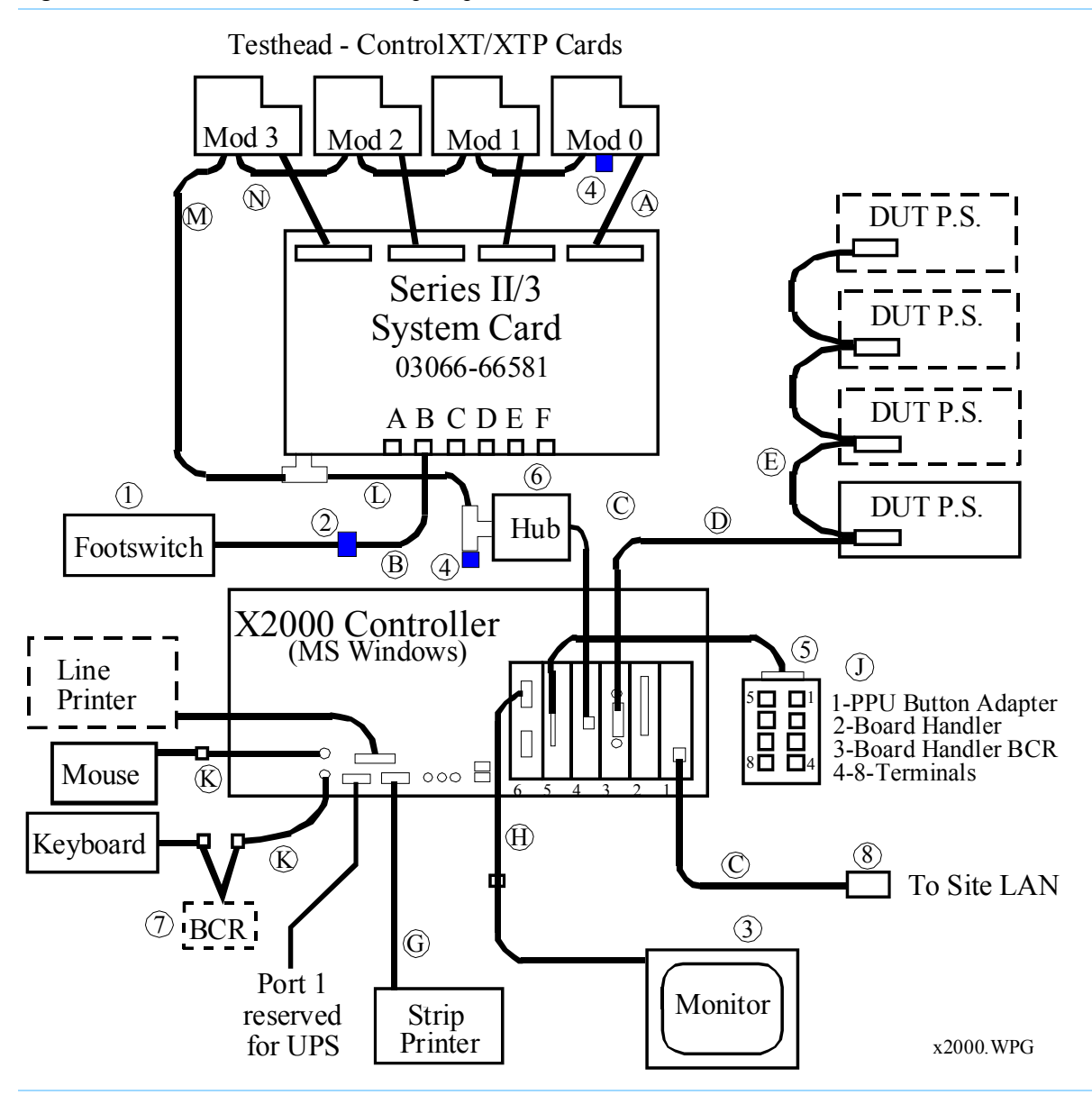

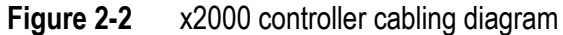

### Table 2-19 X2000 controller cables and devices

| Cables | Part No.                    | Description                                                     |
|--------|-----------------------------|-----------------------------------------------------------------|
| Α      | E4000-61628                 | Control Cable                                                   |
| В      | 8120-6713                   | Footswitch Extension Cable, RJ-11                               |
| C      | 8120-8728                   | LAN Cable, RJ-45 to RJ-45                                       |
| D      | E9927-61607                 | 4-meter GPIB Cable (for TAMS 70488-10 card)                     |
| E      | 8120-3445                   | 1-meter GPIB Cable                                              |
| F      | 03066-61629                 | Strip Printer Cable, RS-232, DB9(f) to DB25(m) cross-conn., 3-m |
| G      | 8120-6751                   | Bar Code Scanner Cable                                          |
| H      | Not Used                    | Not Used                                                        |
| I      | 03066-61640                 | Video Extension Cable (1 for 327X, 2 for 307X / 317X)           |
| J      | D2800-80006                 | Video Cable                                                     |
| К      | 8120-6794                   | Keyboard / Mouse Extension Cable                                |
| L      | 8120-5371 or                | 6-meter LAN Cable, BNC to BNC (for 307X and 317X) or            |
|        | 8120-3543                   | 2-meter LAN Cable, BNC to BNC (for 327X)                        |
| М      | E4000-61630                 | LAN Cable, BNC to SMB for ControlXT/XTP Cards                   |
| N      | E4000-61629                 | LAN Cable, SMB to SMB for ControlXT/XTP Cards                   |
| 0      | 8120-1763 2 ea. (327X) or 8 | 120-1763 + 8120-4188 (307X and 317X) power cords                |
|        |                             |                                                                 |
|        |                             |                                                                 |
|        |                             |                                                                 |

| Devices | Part Number | Description                                             |
|---------|-------------|---------------------------------------------------------|
| 1       | 44902-60000 | Footswitch with Cable                                   |
| 2       | E4000-62102 | Footswitch Adapter                                      |
| 3       | 0950-2946   | Bar Code Scanner Wedge (optional) (p/o E3786A)          |
| 4       | E9900-69301 | NEC MultiSync LCD Flat Panel Display                    |
| 5       | 1250-0207   | 50-ohm BNC Load / Termination                           |
| 6       | 1250-2076   | 50-ohm SMB Load / Termination                           |
| 7       | A4030E      | Keyboard and Mouse                                      |
| 8       | 1250-3154   | Digi 77000707 EIA-232 AccelePort 8p controller PCI card |
|         | 1250-3156   | Digi 76000527 EIA-232 AccelePort 8p interface box       |

Table 2-19X2000 controller cables and devices (continued)

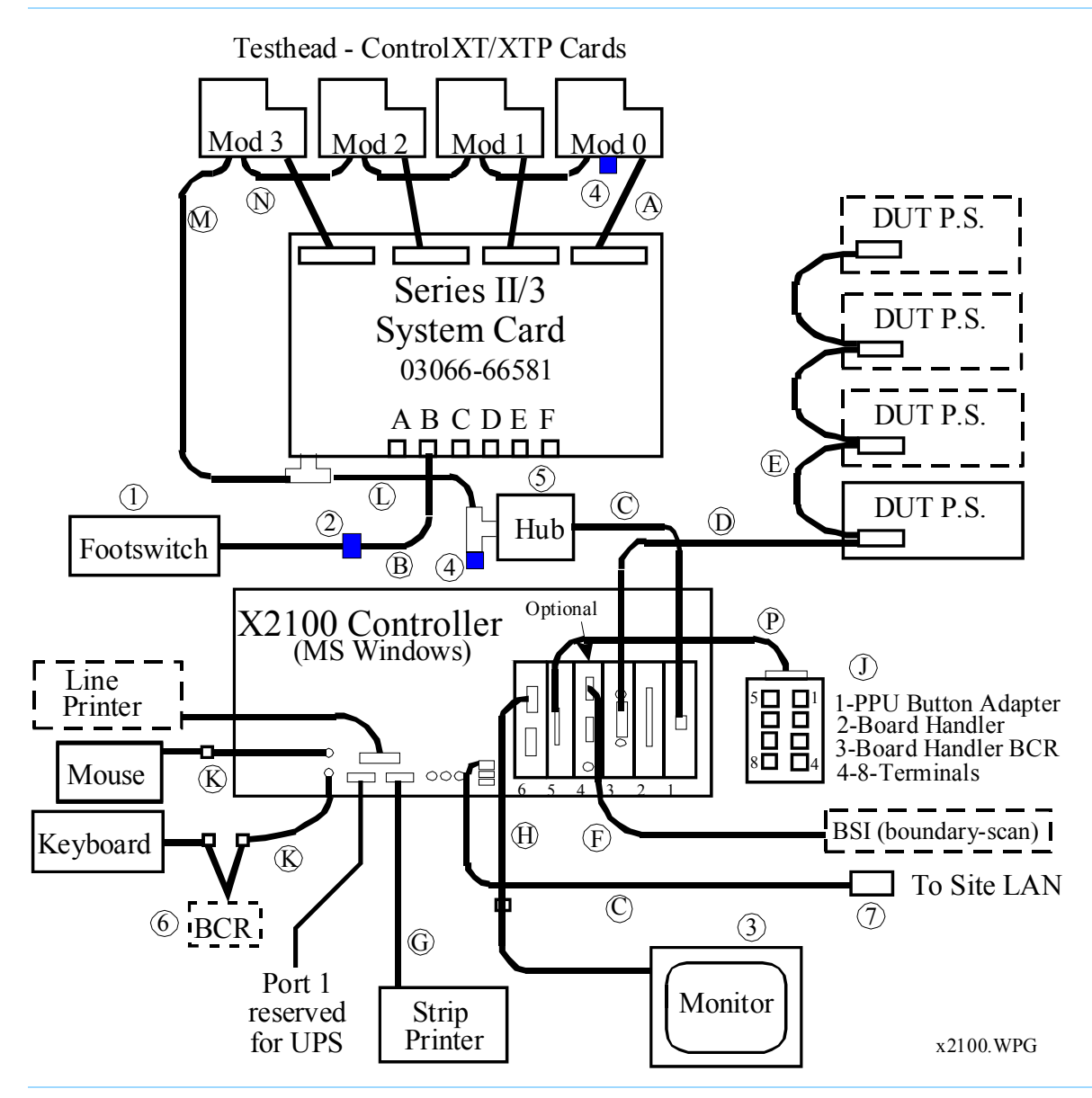

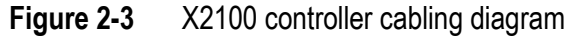

| Cables | Part No     | Description                                                              |
|--------|-------------|--------------------------------------------------------------------------|
| A      | E4000-61628 | Control Cable                                                            |
| В      | 8120-6713   | Footswitch Extension Cable, RJ-11                                        |
| C      | 8120-8728   | LAN Cable, 1-meter, RJ-45 to RJ-45                                       |
| D      | 10833C      | 4-meter GPIB Cable                                                       |
| E      | 10833A      | 1-meter GPIB Cable                                                       |
| F      |             | Optional ASSET Boundary-scan PCI-400 Controller Card, cable and BSI Card |
| G      | 03066-61629 | Strip Printer Cable, RS-232, DB9(f) to DB25(m) cross-conn., 3-m          |
| Н      | 03066-61640 | Video Extension Cable (1 for 327X, 2 for 307X / 317X)                    |
| К      | 8120-6794   | Keyboard / Mouse Extension Cable                                         |
| L      | 8120-3543   | 2-meter LAN Cable, BNC to BNC                                            |
| М      | E4000-61630 | LAN Cable, BNC to SMB for ControlXT/XTP Cards                            |
| Ν      | E4000-61629 | LAN Cable, SMB to SMB for ControlXT/XTP Cards                            |

| Table 2-20 X2100 controller cables and devices — | Series 3 |
|--------------------------------------------------|----------|
|--------------------------------------------------|----------|

| Devices | Part No                                          | Description                                                                                                    |
|---------|--------------------------------------------------|----------------------------------------------------------------------------------------------------|
| 1       | 44902-60000                                      | Footswitch with Cable                                                                                                    |
| 2       | E4000-62102                                      | Footswitch Adapter                                                                                                    |
| 3       | E9900-69302                                      | NEC MultiSync 1525 LCD Flat Panel Display                                                                                           |
| 4       | 1250-0781<br>1250-0207<br>1250-2076<br>1252-1650 | BNC T<br>50-ohm BNC Load/Termination<br>50-ohm SMB Load/Termination<br>Hook & Loop Insulator (protects T from accidental grounding) |
| 5       | E9900-68700                                      | NETGEAR EN108 10Base-T Hub with 0950-3612 power supply                                                                              |
| 6       | 0960-2151                                        | PSC bar code scanner with cable                                                                                                    |
| 7       | 8121-0572                                        | LAN coupler                                                                                                    |

## **Table 2-20**X2100 controller cables and devices — Series 3 (continued)

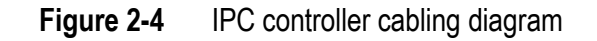

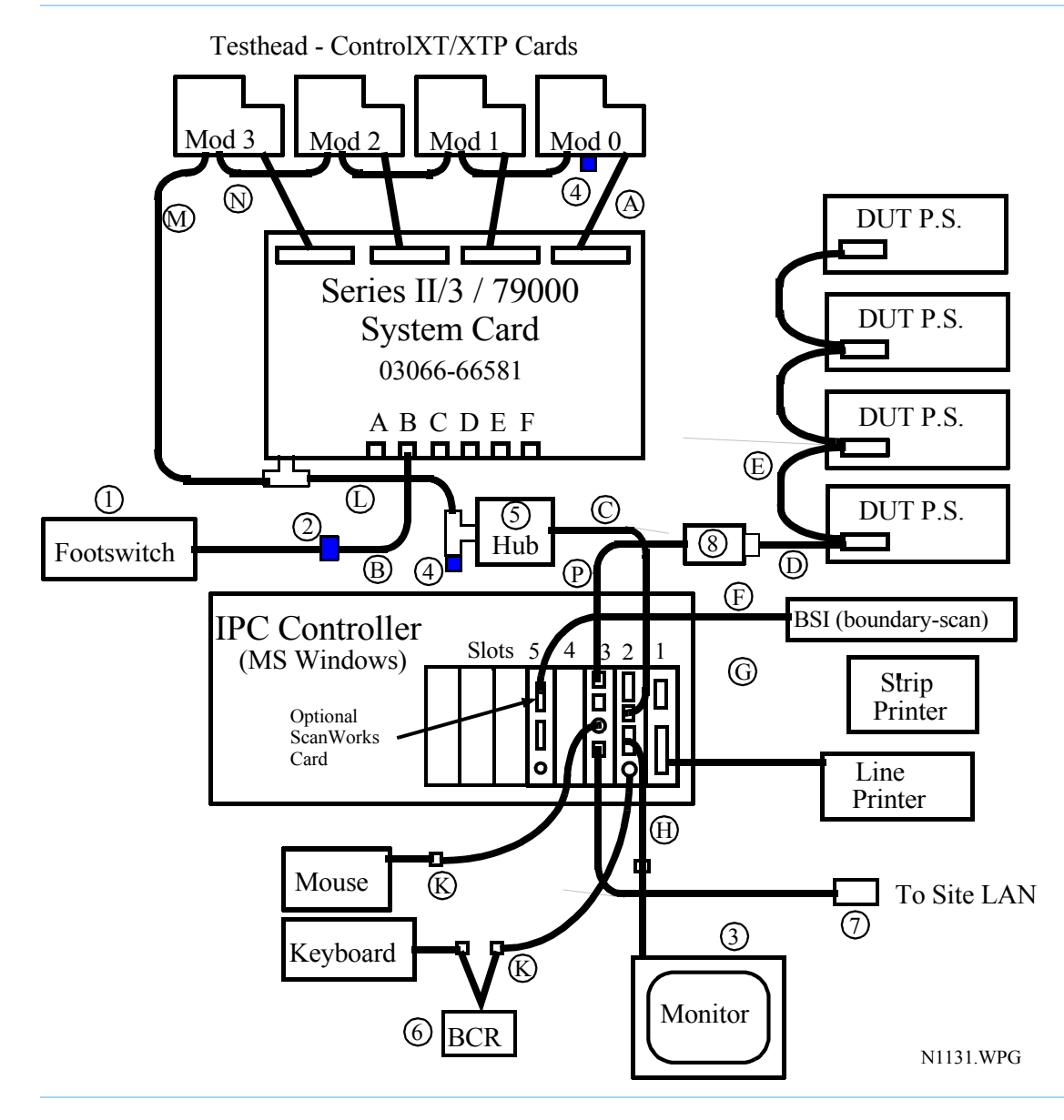

| Cables | Part No     | Description                                                                                  |
|--------|-------------|----------------------------------------------------------------------------------------------|
| Α      | E4000-61628 | Control Cable                                                                                |
| В      | 8120-6713   | Footswitch Extension Cable, RJ-11                                                            |
| C      | 8120-8728   | LAN Cable, 1-meter, RJ-45 to RJ-45                                                           |
| D      | 10833C      | 4-meter GPIB Cable (on older IPC controllers, this cable plugged into a GPIB Card in slot 4) |
| E      | 10833A      | 1-meter GPIB Cable                                                                           |
| F      |             | Optional ASSET Boundary-scan PCI-400 Controller Card, cable and BSI Card                     |
| G      | 03066-61629 | Strip Printer Cable, RS-232, DB9(f) to DB25(m) cross-conn., 3-m                              |
| Н      | 03066-61640 | Video Extension Cable (1 for 327X, 2 for 307X / 317X)                                        |
| К      | 8120-6794   | Keyboard / Mouse Extension Cable                                                             |
| L      | 8120-3543   | 2-meter LAN Cable, BNC to BNC                                                                |
| М      | E4000-61630 | LAN Cable, BNC to SMB for ControlXT/XTP Cards                                                |
| N      | E4000-61629 | LAN Cable, SMB to SMB for ControlXT/XTP Cards                                                |
| Ρ      |             | Cable, part of 82357A USB/GPIB Adapter                                                       |

## Table 2-21 IPC controller cables and devices — Series 3

| Devices | Part No                                          | Description                                                                                                    |
|---------|--------------------------------------------------|----------------------------------------------------------------------------------------------------|
| 1       | 44902-60000                                      | Footswitch with Cable                                                                                                    |
| 2       | E4000-62102                                      | Footswitch Adapter                                                                                                    |
| 3       | E9900-69302                                      | NEC MultiSync 1525M LCD Flat Panel Display                                                                                          |
| 4       | 1250-0781<br>1250-0207<br>1250-2076<br>1252-1650 | BNC T<br>50-ohm BNC Load/Termination<br>50-ohm SMB Load/Termination<br>Hook & Loop Insulator (protects T from accidental grounding) |
| 5       | E9900-68700                                      | NETGEAR EN108 10Base-T Hub with 0950-3612 power supply                                                                              |
| 6       | 0960-2151                                        | PSC bar code scanner with cable                                                                                                    |
| 7       | 8121-0572                                        | LAN coupler                                                                                                    |
| 8       | 82357-66501                                      | Agilent 82357A USB/GPIB Adapter                                                                                                    |

 Table 2-21
 IPC controller cables and devices — Series 3 (continued)

## Private LAN and Serial Port MUX

This section contains:

- Introduction, 2-59
- IP Addresses, 2-59
- Hardware Addresses, 2-59
- Verify Communication to the Testhead, 2-59
- Serial Port MUX, 2-60

### Introduction

System and ControlXT/XTP Cards are essentially computers that communicate with each other over a private LAN.

The testhead controller contains a dedicated LAN card to support the private LAN.

## **IP Addresses**

A sample hosts file on page 2-39 indicates the IP addresses used on the private LAN. These IP addresses are the same from one system to the next.

#### NOTE

The private LAN card's IP address (in the MS Windows controller) is 10.3.112.10 with a subnet mask of 255.255.255.0

## Hardware Addresses

System and ControlXT/XTP Cards are identified on the private LAN by a fixed, unique hardware address (HA) stored in their ROM(s).

The System Card HA is printed on its sheet-metal panel.

The last four digits of the ControlXT/XTP Card's HA are printed (in hexidecimal) on the last line of one of its ROM labels.

## Verify Communication to the Testhead

To verify communication to the testhead (system card), use the ping command:

- **1** Power-on the testhead.
- 2 At a DOS window prompt, enter:

ping 10.3.112.2

If the communication test fails, check that the LAN ports in the testhead are terminated properly. **Controller Cables and Devices** on page 2-49 shows locations of the LAN terminations.

## Serial Port MUX

#### NOTE

Some controllers includes a serial port MUX; the IPC controller does not.

This 8-port EIA-232 serial MUX adapter provides eight 8-pin RJ-45 EIA-232 ports for supporting PPU, JOT, and other optional serial-controlled devices.

## CAUTION

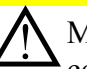

Many SCSI adapters use the same HD-68 connector type as the AccelePort Xp. DO NOT plug SCSI devices into the Digi connector, and DO NOT plug Digi peripheral cables into SCSI adapters. Damage can result.

Connect cabling for serial devices as listed in **Table 2-22** or communication errors can result.

#### Table 2-22 Connector box MUX assignments

| Serial Port | Reserved For          |
|-------------|-----------------------|
| 1           | Pay-Per-Use (PPU)     |
| 2           | JOT Board Handler     |
| 3—4         | JOT Bar Code Readers  |
| 5—8         | Other EIA-232 Devices |
# Troubleshooting LAN Port Connections

NOTE

This only applies to the IPC (industrial PC) controller.

If you replace the IPC in your system — or the single-board computer (SBC) in the IPC — and re-connect the LAN cables to the IPC exactly as they were before, communication to the testhead or site LAN could be broken. This is because the mapping of the LAN configuration to the physical ports in the IPC can be different from one IPC to the next (due to different firmware on the SBC).

# **Simple Solution**

In most cases, the solution is simply to swap the LAN cables on the two LAN ports.

If you do this, and communication still doesn't work, the properties of the LAN connections may be set incorrectly.

# **Setting the LAN Connection Properties**

- Disconnect one of the LAN cables from the IPC. Trace the cable so you know whether you are disconnecting the site LAN or testhead LAN.
- **2** Look at the network configuration.

For Windows 2000: Click Start > Settings > Network and Dial-up Connections.

For Windows XP: Click Start > Settings > Control Panel > Network Connections

You will see two connections: Local Area Connection Local Area Connection 2

The one that is disconnected will have a red X or say unplugged (depending on your View mode). This tells you which physical port is mapped to which LAN connection.

**3** Check the properties of the connections: Right-click on a connection and click **Properties**. The properties should be set as follows:

Local Area Connection (site LAN) Property: Obtain IP address automatically Local Area Connection 2 (testhead LAN) Property: Use the following IP address: 10.3.112.3

4 Re-connect the LAN cables and set the connection configurations until the communication works properly. If this still doesn't work, you may need to download drivers; see Installing Drivers and Configuring LAN Ports on page 2-62.

# Installing Drivers and Configuring LAN Ports

If you have replaced the IPC controller or the single-board computer (SBC) in the IPC, and you can't establish LAN communication using the procedure **Troubleshooting LAN Port Connections** on page 2-61, you may need to download LAN and VGA drivers to your IPC and reconfigure the LAN ports.

This section contains:

Installing the Graphics Driver, 2-62

Installing the Primary LAN driver:, 2-62

Installing the Secondary LAN Driver, 2-63

Configuring the Testhead LAN IP Address, 2-64

#### Installing the Graphics and LAN Drivers

Insert the CD-ROM that came with your IPC or SBC, called **Advantech Industrial Computers Drivers**, **Utilities**, into the DVD-ROM drive on your IPC.

#### Installing the Graphics Driver

- 1 Click the **PCA-6186** tab.
- 2 Click the W2K XP button under VGA Drivers.
- 3 At Intel Extreme Chipset Graphics Driver Software -InstallShield Wizard, click Next.
- 4 At Welcome to the InstallShield Wizard for Intel Extreme Graphics Driver Software, click Next.
- 5 At License Agreement, click Yes

- 6 At InstallShield Wizard Complete, click Yes, I want to restart my computer now.
- 7 Click Finish.
- 8 Login as Administrator and click **OK**.
- **9** Set the Display Properties:
  - **a** Right-click the desktop.
  - **b** Click **Properties**.
  - c Change Colors to High Color (16 bit).
  - d Change Screen Area to 1024x768.
  - e Click OK.
  - f Under Display Properties, click OK.
  - g Under Monitor Settings, click Yes.
  - **h** Click the monitor icon on the right side of the icon tray.
    - 1) Click Graphics Options.
    - 2) Click Tray Icon.
    - 3) Click Disable.

#### Installing the Primary LAN driver:

- 1 Click Start > Run.
- 2 Type D:\Setup.exe and click **OK**.
- **3** Click the **PCA-6186** tab.
- 4 Under LAN Drivers, click Manual.

- 5 In Explore, navigate to the **Setup** file and double-click **Setup**.
- 6 At Welcome to the InstallShield Wizard for Intel PRO Intelligent Installer, click Next.
- 7 At License Agreement, click I accept the terms in the license agreement. Then click Next.
- 8 At Setup Type, select Typical. Then click Next.
- $9 \ \ {\rm At} \ \ {\rm Ready} \ \ {\rm to} \ \ {\rm Install} \ \ {\rm the} \ \ {\rm Program}, \ {\rm click} \ \ {\rm Install}.$
- 10 At Wizard Completed, click Finish.
- 11 At Results, click OK.
- **12** Click **X** in the right corner to close the window.
- 13 Click Start > Shutdown > Restart > OK.
- **14** Login as Administrator and click **OK**.

## NOTE

The following three steps are only necessary if the SBC has the newer firmware.

- 15 Click Start > Settings > Network and Dial-up Connectons.
- 16 Under Driver name for Local Area Connection is:, select Intel (R) PRO/100 VE Network Connection.
- 17 Under Driver name for Local Area Connection 2 is:, select Intel (R) PRO/100 M Netowrk Connection 2.

Installing the Secondary LAN Driver

- 1 Right-click My Computer.
- 2 Click Manage > Device Manager.
- 3 Under Other Devices, click Ethernet Controller > Properties > Reinstall Driver.
- 4 Under Welcome to the Upgrade Device Driver Wizard, click Next.
  - a Under Install Hardware Device Drivers, select Display a list of hte known drivers for this device so that I can choose a specific driver and click Next.
  - **b** Under Hardware Type, select Network Adapters and click Next.
  - c Under Select Network Adapter Manufacturer:, select Intel.
  - d Under Network Adapter:, select Intel 8255x-based PCI Ethernet Adapter (10/100) (Intel) and click Next.
  - e Under Update Driver Warning, click Yes.
  - f Under Start Device Driver Installation, click Next.
- 5 Under Completing the Upgrade Device Driver Wizard, click Finish > Close.
- **6** Remove the CD from the drive.
- 7 Click Start > Shutdown > Restart > OK.
- 8 Login as Administrator and click **OK**.

#### **Configuring the Testhead LAN IP Address**

- 1 Click Start > Settings > Network and Dial-up Connections.
- 2 Right-click Local Area Connection 2.
  - a Click Properties.
  - b Under Connect Using:, select Intel 8255x-based PCI Ethernet Adapter (10/100) (Intel).
  - c Highlight Internet Protocol (TCP/IP).
  - d Click Properties:
  - e Select Use the following IP address. IP address: 10.3.112.10 Subnet mask: 255.255.248.0 Click OK
  - f Click OK.
- **3** Click **X** in the right corner to close the window.
- 4 Click Start > Shutdown > Restart > OK.
- **5** Login as Administrator and click **OK**.

# Index

# System Installation Manual (MS Windows Version)

E9970-90001 Rev. H 06/2003

# A

Administering Agilent 3070 MS Windows Systems, 1-1, 2-1 autofile, 2-7 automation, setting up for, 1-30

#### В

back-slash, 2-8 barcode scanner cable, 1-10 bin, 2-7 board config file, 2-29 boards, 2-7 bootptab file, 2-36, 2-37 BT-BASIC statements, 2-16

#### С

calibration, 1-4 cards Statements, 2-27 codewords, 2-24, 2-32 compile, 2-35 connect statements, 2-30 contrib, 2-7 ControlXT Card, 2-36, 2-59

#### D

dev, 2-7 device files, 2-40 Diagnostics, 1-2 diagnostics, 2-7 directories, 2-7 DUT power supplies, 2-45 DUT power supply, 2-45 DUT Power Supply GPIB Addresses, 2-48 DUT power supply GPIB addressing, 2-47 DUT power supply mappings, 2-45

#### Е

Editing Files, 2-8 enable statements, 2-32 environment variable, 2-3 etc, 2-7 extension riser, 1-7

#### F

forward-slash, 2-8

© Agilent Technologies 2001–2003

## G

GPIB Addresses, 2-46 GPIB, USB/GPIB adapter, 2-58

#### Н

Hardware Address, 1-4 hardware address, 2-36 help, 2-7 home, 2-7 hosts file, 2-38, 2-39

## 

Industrial PC, 2-56 Installation Kit, 1-4 IP Address, 2-37 IP address, 2-59

#### Κ

keyboard tray, 1-8 Korn shell quick reference, 2-17 KVM, 1-6

#### L

lib, 2-7 library, 2-7 line frequency Statement, 2-27

#### Μ

Merit dump file, 2-37

#### Ρ

pay-per-use button adapter installation, 1-27 installing and removing test credit buttons, 1-29 verifying test credit buttons, 1-29
PPU button adapter, 1-27
probe cradle, 1-19

# Q

qm, 2-7

# R

relay controls vacuum statements, 2-41 relay Statement, 2-27 Repair I Manual, 1-1, 1-34 root directory environment variable, 2-3

#### S

ScanWorks, 1-41

service3070 logon, 2-2 Shipping Damage, 1-3 Site Preparation Manual, 1-1, 1-3, 1-4, 2-1, 2-41 standard, 2-7 standard config file, 2-10, 2-29 strip printer, installation, 1-17 strip printer, verification, 1-40 Subnet mask, 2-37 supplies Statements, 2-28 Support Arms, 1-5 support bay, 1-3 System Card, 2-59 system config file, 2-9, 2-10, 2-26, 2-29

# т

target statement, 2-30 Testhead Cards, 2-43 testhead name Statement, 2-27 tmp, 2-7 tools, 1-2

#### U

Uncrating, 1-3 USB/GPIB adapter, 2-58 Users' Manual, 2-1 util, 2-7

## V

Vacuum Control, 2-41 vi editor quick reference, 2-20

#### W

Weird Solutions BOOTP Server, 2-37

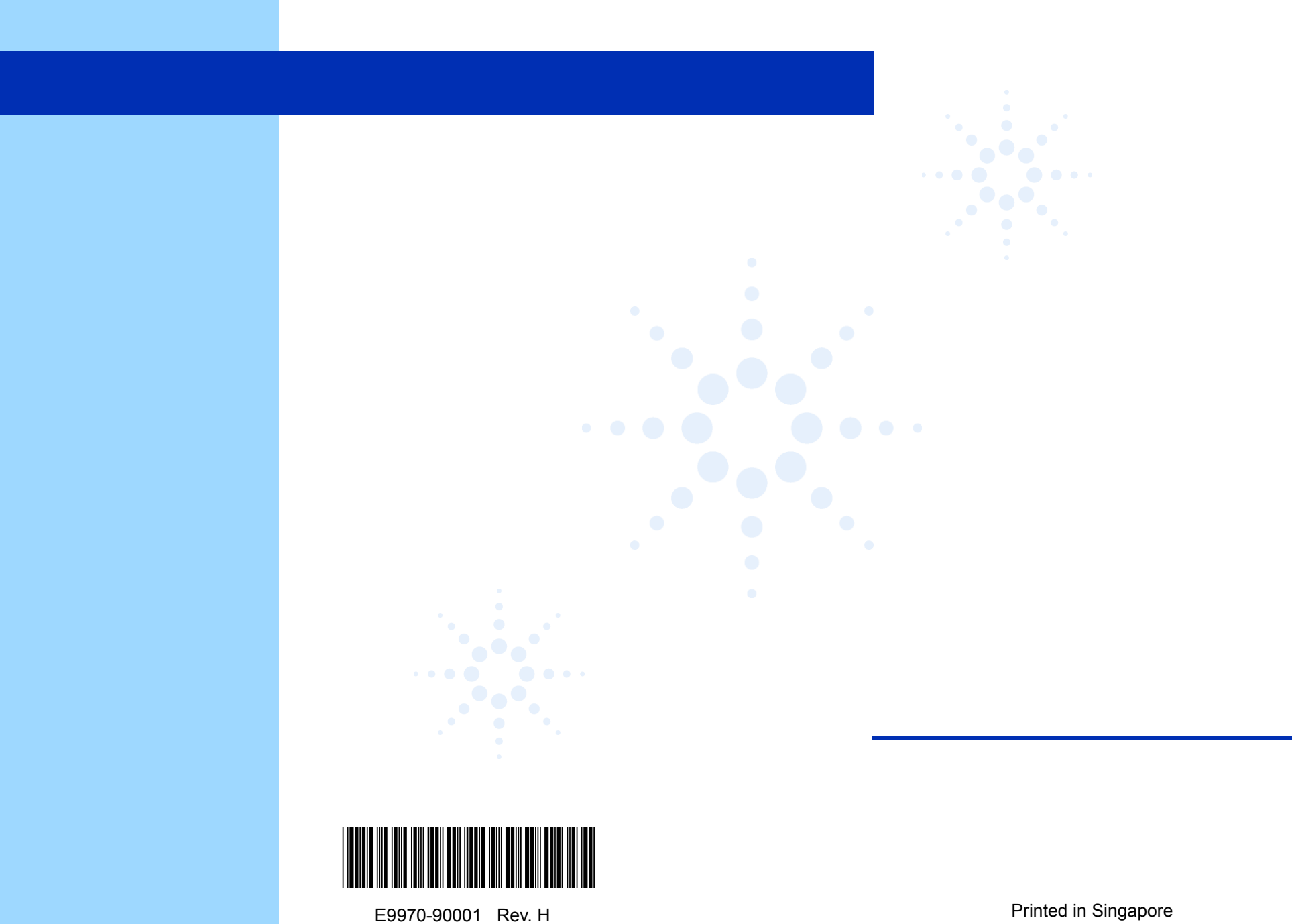

06/2003